# 创旗基础资源支撑系统应用软件

## 操作说明书

[修订日期: 2019-05-24]

## 上海创旗天下科技股份有限公司

地址:上海市宝山区逸仙路2816号华滋奔腾大厦A座13F

- 电话: 021-51695858
- 传真: 021-51685252
- 热线: 400-720-0011
- 网址: www.trunkey.com

## 目 录

| 第一 | 章   | 系统介绍                | 4  |
|----|-----|---------------------|----|
| 1  | 1.1 | 系统概述                | 4  |
| 1  | 1.2 | 定义和术语               | 4  |
| 1  | 1.3 | 系统运行环境              | 8  |
| 第二 | 章   | 系统功能介绍              | 9  |
| 第三 | 章   | 系统使用操作说明            | 10 |
|    | 3.1 | 基础资源支撑系统登录          | 10 |
|    | 3.2 | ICP 备案代录            | 11 |
|    |     | 3.2.1 新增备案信息        | 11 |
|    |     | 3.2.2 新增网站信息        | 12 |
|    |     | 3.2.3 新增接入信息        | 13 |
|    |     | 3.2.4 迁移备案信息        | 14 |
|    | 3.3 | ICP 备案管理            | 15 |
|    |     | 3.3.1 等待确认信息        | 15 |
|    |     | 3.3.2 等待核实信息        | 15 |
|    |     | 3.3.3 等待上交信息        | 16 |
|    |     | 3.3.4 等待管局审核        | 17 |
|    |     | 3.3.5 退回信息处理        | 17 |
|    |     | 3.3.6 审核通过信息        | 18 |
|    |     | 3.3.7 申请注销网站        | 18 |
|    |     | 3.3.8 申请注销接入        | 19 |
|    |     | 3.3.9 备案信息总览        | 20 |
|    | 3.4 | ICP 备案查询            | 20 |
|    |     | 3.4.1 ICP 备案各阶段页面搜索 | 20 |
|    |     | 3.4.2 ICP 备案高级搜索    | 21 |
|    | 3.5 | 备案历史信息              | 21 |
| 2  | 3.6 | 未备案网站管理             | 22 |
|    |     | 3.6.1 未备案检测结果       | 22 |
|    |     | 3.6.2 未备案网站处理结果     | 23 |
|    | 3.7 | 黑名单查询               | 24 |
|    |     | 3.7.1 主体黑名单管理       | 24 |
|    |     | 3.7.2 网站黑名单管理       | 24 |
|    |     | 3.7.3 非法接入黑名单管理     | 25 |
|    | 3.8 | IP 备案管理             | 25 |
|    |     | 3.8.1 IP 报备单位管理     | 25 |
|    |     | 3.8.2 IP 使用单位管理     | 26 |
|    |     | 3.8.3 IP 来源备案管理     | 26 |
|    |     | 3.8.4 IP 分配备案管理     | 27 |
|    | 3.9 | 系统用户管理              | 27 |
|    |     | 3.9.1 管理员与管理员组管理    | 27 |
|    |     | 3.9.2 管理员组管理与权限分配   | 28 |
|    |     | 3.9.3 管理员管理与权限分配    | 28 |
|    |     |                     |    |

| 3.9.4 备案用户管理       |    |
|--------------------|----|
| 3.10 系统参数设置        | 29 |
| 3.10.1 省管局接口通迅参数设置 | 29 |
| 3.10.2 系统参数设置      |    |
| 3.10.3 邮件服务器参数设置   |    |
| 3.10.4 备案信息监控设置    | 31 |
| 3.10.5 备案设置        |    |
| 3.10.6 系统设置        | 32 |
| 3.10.7 SFTP 设置     |    |
| 3.10.8 短信设置        |    |
| 3.10.9 监管参数设置      |    |
| 3.10.10 系统类型设置     | 34 |
| 3.10.11 管局核验接口     |    |
| 3.10.12 使用向导设置     | 34 |
| 3.10.13 备案数据导入     | 35 |
| 3.10.14 系统在线升级     |    |
| 3.11 ICP 备案备案状态查询  | 36 |
| 3.12 系统管理日志        |    |
| 3.13 备案文件管理        |    |
| 3.14 账号信息管理(修改密码)  |    |

## 第一章 系统介绍

#### 1.1 系统概述

Trunkey 创旗<sup>®</sup>基础资源支撑系统是严格根据工信部备案系统接口要求自主设计开发的 一套 ISP 服务商企业侧备案管理系统,与省、部级备案管理系统通过接口标准规范进行连接 实现数据上传、下载。本系统提供以下功能:

 为 ICP 报备单位提供 ICP 备案的录入、核实、审批、变更、注销、黑名单、未备案 网站管理、接入数据核查、查询、统计等管理功能;

2) 为 IP 报备单位提供 IP 地址来源、IP 地址分配及使用信息、IP 地址广播信息、自带 IP 地址信息、IP 地址信息等的录入、修改、删除、分配、内部审核、查询、统计等管理功能;

3) 为 ISP 接入商提供接入的用户,即网站主办者,提供 ICP 备案的自行录入、备案证件与用户近照审核、备案数据备份、注销、进度查询、个人信息维护等管理功能。
本企业侧备案管理系统,提供对ISP内部用户的多级权限管理。

## 1.2 定义和术语

| 词汇名称             | 词汇含义                          |  |  |  |
|------------------|-------------------------------|--|--|--|
|                  | 互联网信息服务提供者的简称,主要指内容服务提供者(即    |  |  |  |
| 网头子中本            | ICP),它包括单位(企业法人、政府和事业单位及其分支机  |  |  |  |
|                  | 构、办事机构、代表机构等)和个人(自然人)两类(通过    |  |  |  |
|                  | 证件类型进行区分)。                    |  |  |  |
|                  | 因特网接入服务业务经营者(即ISP)、因特网数据中心业务  |  |  |  |
| 接入服务提供者          | 经营者(即IDC)以及以其他方式为网站提供接入服务的单位。 |  |  |  |
|                  | 增值电信业务经营者的统称(可简称接入商)。         |  |  |  |
| 域名注册管理机构         | 是指承担顶级域名系统的运行、维护和管理工作的机构。     |  |  |  |
| <b>禄</b> 友注册服务扣劫 | 是指受理域名注册申请,直接完成域名在国内顶级域名数据    |  |  |  |
| 域石江加加分机构         | 库中注册、直接或间接完成域名在国外顶级域名数据库中注    |  |  |  |

|            | 册的机构。                         |  |  |  |  |
|------------|-------------------------------|--|--|--|--|
| 計互相反并停     | 域名注册管理机构(如CNNIC中国互联网络信息中心)、境内 |  |  |  |  |
| 以名报备单位<br> | 域名注册服务机构和境外域名注册服务代理机构。        |  |  |  |  |
|            | 它是指直接从亚太互联网络信息中心等具有IP地址管理权的   |  |  |  |  |
| TD坦文单位     | 国际机构获得IP地址的单位和具有分配IP地址供其它单位或  |  |  |  |  |
| 11.1K供生心   | 个人使用行为的单位。包括基础电信业务经营者、CNNIC、互 |  |  |  |  |
|            | 联网接入服务提供者、公益性互联网络单位等。         |  |  |  |  |
| 备案地省(直辖市、  | 网站主体(即网站主办者)所在地省(直辖市、自治区)通    |  |  |  |  |
| 自治区)管局     | 信管理局。                         |  |  |  |  |
| 接入地省(直辖    | 提供网站接入服务的接入服务提供者所在地所属省(直辖市、   |  |  |  |  |
| 市、自治区)管局   | 自治区)通信管理局(以下简称省通信管理局)。        |  |  |  |  |
|            | 由互联网接入服务提供者受委托代网站主办者履行备案手续    |  |  |  |  |
| 代为备案       | 的行为。通过企业侧系统提交到工信部报备信息均属于代为    |  |  |  |  |
|            | 备案。                           |  |  |  |  |
| 用户自行备案     | 由网站主办者自己履行备案手续的行为。            |  |  |  |  |
|            | 拟从事新闻、出版、教育、医疗保健、药品和医疗器械、文    |  |  |  |  |
|            | 化、广播电影电视节目等互联网信息服务,根据法律、行政    |  |  |  |  |
|            | 法规以及国家有关规定应经有关主管部门审核批准;在履行    |  |  |  |  |
| 前置审批核验     | 备案手续时,还应向其接入服务提供者提交审批文件原件,    |  |  |  |  |
|            | 由接入服务提供者核验原件,并将批文批号、批文影印件通    |  |  |  |  |
|            | 过系统提交给主办者所在地省通信管理局,由前置审批部门    |  |  |  |  |
|            | 通过省局系统查验审核真伪。这个过程称为前置审批核验。    |  |  |  |  |
|            | 是指备案系统为网站主办者发放的用来表明其已履行网站I    |  |  |  |  |
|            | 备案手续的序列号和证书文件。备案系统对外是以ICP为单位  |  |  |  |  |
|            | 进行备案,对内是以主体为单位进行备案。一个主体多个网    |  |  |  |  |
| 备案号和电子证书   | 站备案时加网站序列号。备案号采取主体与网站结合编码的    |  |  |  |  |
|            | 方式,由三部分组成,(省简写)ICP备+"主体序列号-网站 |  |  |  |  |
|            | 序列号";经营性网站(省简写)ICP证+"主体序列号-网站 |  |  |  |  |
|            | 序列号"。                         |  |  |  |  |

|                                       | 自行注销: 由网站主办者在企业侧系统发起, 一、可以选择    |  |  |  |  |
|---------------------------------------|---------------------------------|--|--|--|--|
|                                       | 注销网站接入,接入服务提供者去掉该备案信息中的本接入      |  |  |  |  |
|                                       | 者的接入信息,断其实际接入;二、可以选择注销主体,系      |  |  |  |  |
|                                       | 统通知其主体名下的所有接入服务提供者。备案号回收,备      |  |  |  |  |
|                                       | 案库数据相应变更。接入服务提供者注销: 由接入服务提供     |  |  |  |  |
|                                       | 者发起,注销网站接入信息,效果是断其接入。短信或邮件      |  |  |  |  |
| 注销                                    | 通知网站主办者。                        |  |  |  |  |
|                                       | 强制注销(也叫责令关闭网站):强制注销针对主体、网站      |  |  |  |  |
|                                       | 或域名,由各省通信管理局发起,吊销备案。省局系统通知      |  |  |  |  |
|                                       | 其下所有网站的所有接入服务提供者,效果是接入服务提供      |  |  |  |  |
|                                       | 者断其接入并发出回执,处理结果是备案号回收,网站主办      |  |  |  |  |
|                                       | 者进黑名单,其关联的所有网站被关闭。(292号令中没有,    |  |  |  |  |
|                                       | 但需求中予以保留)                       |  |  |  |  |
|                                       | 指有独立域名的web站点(包括CN和通用顶级域名(gTLD)下 |  |  |  |  |
| Wab 교관는                               | 的web站点),或没有域名只有IP地址的web站点。如果有多  |  |  |  |  |
| Wed Map                               | 个独立域名或多个IP指向相同的页面集,视为同一网站(以     |  |  |  |  |
|                                       | 下简称网站)。                         |  |  |  |  |
| 经营性网站                                 | 提供经营性互联网信息服务的网站。                |  |  |  |  |
|                                       | 提供非经营性互联网信息服务的网站。非经营性互联网信息      |  |  |  |  |
| 非经带性网站                                | 服务,是指在中华人民共和国境内的组织或个人利用通过互      |  |  |  |  |
| 中红日江四山                                | 联网域名访问的网站或者利用仅能通过互联网IP地址访问的     |  |  |  |  |
|                                       | 网站,提供非经营性互联网信息服务。               |  |  |  |  |
| 土々安國計                                 | 是指将搜索到的网站的独立域名和系统中已报备的独立域名      |  |  |  |  |
| 不奋杀四站                                 | 进行比对,未获得备案号的独立域名网站就是未备案网站。      |  |  |  |  |
|                                       | 符合《关于建立境内违法互联网站黑名单管理制度的通知》      |  |  |  |  |
| 违法违规网站                                | 中第一条描述的六种违规行为的一种或几种情形的境内互联      |  |  |  |  |
|                                       | 网网站。                            |  |  |  |  |
| 英佳교가                                  | 互联网信息服务提供者为单位(企业法人、政府和事业单位      |  |  |  |  |
| ₽───₽──────────────────────────────── | 及其分支机构、办事机构、代表机构等)的网站           |  |  |  |  |

| 个人网站       | 互联网信息服务提供者为个人(自然人)的网站                       |  |  |  |
|------------|---------------------------------------------|--|--|--|
| 國友苗        | 由于网站涉及违法违规而被管理部门列为重点监管或处理对                  |  |  |  |
| 二          | 象的网站名单。                                     |  |  |  |
|            | 是指用户在各顶级域 (TLD) 注册体系下直接注册的域名。具              |  |  |  |
|            | 体说明如下:对部分国家顶级域,以.CN域名为例,即指用户                |  |  |  |
|            | 在.CN下直接注册的二级域名,如SINA.CN;或者在《信息产             |  |  |  |
|            | 业部关于调整中国互联网络域名体系的公告》(信部电                    |  |  |  |
| 冲 국 남 ケ    | [2006]99号和信部电[2008]172号)中规定的CN二级"类别域        |  |  |  |
| <u> </u>   | 名"和"行政区域名"下注册的三级域名,如SINA.COM.CN、            |  |  |  |
|            | SINA.NET.CN等;对其他国家顶级域及通用顶级域,以.COM           |  |  |  |
|            | 域名为例,是指用户在.COM下直接注册的二级域名,如                  |  |  |  |
|            | SOHU. COM, 不包括NEWS. SOHU. COM; 中文顶级域名是指暂设". |  |  |  |
|            | 中国"、".公司"、".网络"、".政府"和".公益"等。               |  |  |  |
| TDUKLI     | 是一种在Internet上给主机编址的方式,也称网际协议地址,             |  |  |  |
| IP地址       | 由32位二进制数组成。                                 |  |  |  |
|            | 亚太地区互联网络信息中心(Asia Pacific Network           |  |  |  |
| APNIC      | Information Centre)                         |  |  |  |
| CNNI C     | 中国互联网络信息中心(China Internet Network           |  |  |  |
| CNNIC      | Information Center)                         |  |  |  |
|            | 环比发展速度是报告期水平与前一时期水平之比,表明现象                  |  |  |  |
| IT LL      | 逐期的发展速度。如计算一年内各月与前一个月对比,即2                  |  |  |  |
|            | 月比1月,3月比2月,4月比3月12月比11月,说明逐月的               |  |  |  |
|            | 发展程度。                                       |  |  |  |
|            | 同比发展速度主要是为了消除季节变动的影响,用以说明本                  |  |  |  |
| 同业         | 期发展水平与去年同期发展水平对比而达到的相对发展速                   |  |  |  |
|            | 度。在实际工作中,经常使用这个指标,如某年、某季、某                  |  |  |  |
|            | 月与上年同期对比计算的发展速度,就是同比发展速度。                   |  |  |  |
| 主体信息、网站信息、 | 详见ICP备案数据格式。                                |  |  |  |
| 接入信息       |                                             |  |  |  |

| 空壳网站                                  | 在备案系统已获得备案号,但没有接入服务提供者的网站     |  |  |  |  |  |
|---------------------------------------|-------------------------------|--|--|--|--|--|
| 空壳主体                                  | 部级系统在ICP库中发现的无任何网站信息的备案主体。    |  |  |  |  |  |
|                                       | 工业和信息化部开发的ICP/IP/域名信息备案管理系统的部 |  |  |  |  |  |
| ————————————————————————————————————— | 级部分                           |  |  |  |  |  |
| 你日天妹                                  | 工业和信息化部开发的ICP/IP/域名信息备案管理系统的省 |  |  |  |  |  |
| 1   同 杀 统                             | 局部分                           |  |  |  |  |  |
| 人山甸石休                                 | 接入服务单位为落实接入责任而开发的企业部分的网站备案    |  |  |  |  |  |
| 企业侧杀统<br>                             | 系统                            |  |  |  |  |  |
|                                       | 是指IP地址使用单位从为其提供互联网接入服务的单位以外   |  |  |  |  |  |
| ᅌᆇᇏ                                   | 的机构获得的IP地址。由为其提供互联网接入服务单位进行   |  |  |  |  |  |
| 日市IT地址                                | 报备(标记自带IP地址)。境内分配此段IP地址的单位也应  |  |  |  |  |  |
|                                       | 进行报备(标记为分配且使用、再分配)。           |  |  |  |  |  |
| 白井田井上广採                               | 基础运营商集团公司将省分公司提交上来的申请入网的自带    |  |  |  |  |  |
| 日市工地址)1                               | IP地址在运营商网络中进行广播。              |  |  |  |  |  |
| IP地址自用                                | IP地址报备单位将申请的IP地址自己使用。         |  |  |  |  |  |
| IP地址分配且使用                             | IP地址报备单位将IP地址分配给终端使用用户。       |  |  |  |  |  |
| 파바바표八파                                | IP地址报备单位将IP地址分配给具有将IP地址做再次分配权 |  |  |  |  |  |
| IP地址再分距                               | 限的单位。                         |  |  |  |  |  |
| IP地址预留                                | IP地址报备单位申请获得的IP地址尚未分配。        |  |  |  |  |  |
| IP地址来源信息                              | IP地址报备单位从上级分配单位所获得的IP地址信息。    |  |  |  |  |  |
| IP地址分配及使用信                            | IP地址报备单位从上级分配单位获得IP地址后,如何对这些  |  |  |  |  |  |
| 息                                     | IP地址进行分配或使用的信息。               |  |  |  |  |  |

## 1.3 系统运行环境

#### 软件环境

操作系统: Linux6.X, 推荐: Centos6.x 64位操作系统

运行环境: Nginx + PHP + MySQL, 推荐: Nginx+PHP5.6+MySQL5

#### 硬件环境

CPU: 推荐 XEON 2.4 GHz 及以上

内存: 推荐8GB系统内存及以上

硬盘: 推荐500GB以上

## 第二章 系统功能介绍

本产品技术先进,架构合理,功能强大,使用顺畅,成熟、稳定、安全、快速、易用、 美观,是一个国内领先的优秀的备案管理系统。

- ✓ 与省级系统无缝兼容:作为与省、部级备案系统接口的企业侧备案系统,完全遵循标准接口规范,实现与省级系统无缝兼容。
- ✓ 功能全面: 支持 ICP 报备和 IP 报备; 支持代为报备和用户自行报备。
- ✓ 单个和批量管理:支持手工和自动对单个备案信息上报;支持对多个备案信息进行 勾选上报。
- ✔ 未备案发现功能:系统自动检测未备案网站信息,并提供有效的事后处理机制。
- ✓ 黑名单管理:形成黑名单网站再次备案和再次接入的事前有效预防和事后迅速查处 机制。
- ✓ 简单易用:系统界面采用 B/S 方式管理,界面美观大方,并充分考虑用户使用习惯, 采用人性化设计,简单易用。
- ✓ 分级权限管理:提供对 ISP 内部用户的多级权限管理,不同权限用户可以通过本系 统逐级上报或分工处理备案信息,经权限用户审核后提交省通信管理局系统,保证 备案信息的真实准确,同时,分解了备案工作任务,减轻工作压力。
- ✓ 准确率高:新增备案数据由下到上报备,逐级校验,存量备案数据核查校验,确保 数据准确可靠。
- ✓ 证件与近照审核:为保障审核的正确与合法性,提供备案证件与近照审核与数据备份。
- ✓ 灵活裁剪:系统采用模块化设计,支持 ICP 报备单位进行备案管理同时支持 IP 报 备单位进行备案管理,支持企业单级管理模式同时支持企业多级管理模式,支持小 型报备单位的应用需要同时满足大型报备单位的应用需要。

- ✔ 系统日志:全面记录系统登录日志、安全日志、操作日志、错误日志等。
- ✓ 备案文件管理:详细记录备案上报、下载及导入过程,二期数据迁移到三期企业侧 系统,系统初始化。

## 第三章 系统使用操作说明

#### 3.1 基础资源支撑系统登录

基础资源支撑系统根据用户类型分为系统管理员、管理员、网站主办者。系统管理员拥 有本系统所有管理权限,管理员由系统管理员分配指定的权限,网站主办者为提交备案信息 的用户,每一个网络主办者对应一个备案信息。直接访问备案系统时首先进入用户登录(如 下图),系统会自动选择用户身份来进入对应的管理界面。

| 用户名 |                       | 请输入您的用户名称   |
|-----|-----------------------|-------------|
| 密码  |                       | 请输入您的用户密码   |
| 验证码 | <b>BSCK</b> 请输入图片验证代码 |             |
|     | 🕑 记住登录 🕑              | 限制IP 🕜 忘记密码 |

管理员登录后将首先进入基础资源支撑系统首页,可查看一些常用操作、备案状态概况、 最近待办事宜等提示操作。 创旗基础资源支撑系统应用软件 操作说明书

| Trunkey创 &                                                                                                    | <mark>镜</mark> ® 基础资源支撑系统                                                             | 交迎光路,高敬的。 [陈母投置]<br>公司首页 公共查询 有最快态                                              | 合<br>直页 ICP/IP                                                                | (1)<br>(1)<br>(1)<br>(1)<br>(1)<br>(1)<br>(1)<br>(1)<br>(1)<br>(1) | CDN資富     系統管                 | <b>?</b><br>理  使用帮助  !        | <b>X</b><br>2210 |
|----------------------------------------------------------------------------------------------------|---------------------------------------------------------------------------------------|---------------------------------------------------------------------------------|-------------------------------------------------------------------------------|--------------------------------------------------------------------|-------------------------------|-------------------------------|------------------|
| 主要单区域                                                                                                    | <ul> <li>管理首页</li> </ul>                                                              | 系统地址                                                                            | 栏                                                                             |                                                                    | 📥 您的位置:首页。                    | 管理中心> 管理首页 🥞                  | 多同新              |
| ■ ICP音楽代表<br>■ ICP音楽管理                                                                                         | 常用操作 新增益                                                                              | \$倍息 新增河站信息 新增法入信息                                                              | 等荷核交信息                                                                        | 等待管局市核                                                             | 退日处理信息                        |                               |                  |
| <ul> <li>【CP新麦查询</li> <li>新查历史信息</li> <li>新查友历史信息</li> <li>未查友网站管理</li> <li>素名单查询</li> <li>基 备查校查答理</li> </ul> | 專戰的5-56-00, 交面光音!<br>管理吸證: 系统管理员<br>上次查录: 2019-04-29 13:5948<br>未自信息: 101.229.242.132 | ●1CP备案前段状态收况<br>音志自然(0) 等待後认(0)<br>等待後生(0) 等待後以(0)<br>等待将依(0) 送回於理(0)<br>事時間100 | <ul> <li>OICP音楽</li> <li>新増量素(0)</li> <li>空亜主体(0)</li> <li>注销网站(0)</li> </ul> | <b>操作状态概况</b><br>新増税站(0)<br>変更税站(0)<br>注销接入(0)                     | 新增接入(0)<br>变更接入(0)<br>迁移网站(0) | 变更备案(0)<br>注销主体(0)<br>迁移域名(0) |                  |
| ➡ 1CP音奖密码验证 参 各支信息通知                                                                                           | 管理员基本信息<br>〇备案网站统计                                                                    | 鼻に零新株理研友を含有                                                                     | 备案信息统计                                                                        |                                                                    |                               |                               |                  |
| 😽 接入资源数据<br>📮 ICP指令管理                                                                                          | 非宜名称                                                                                  | 取但而安定理 <b>谢夔</b> 条信息<br>0                                                       |                                                                               | 損                                                                  | iffi<br>回里                    |                               |                  |
| <ul><li>▶ IP省或管理</li><li>● IP較適告果</li></ul>                                                                    | <ul> <li></li></ul>                                                                   | 0                                                                               |                                                                               | <u>Å</u>                                                           |                               |                               |                  |

## 3.2 ICP 备案代录

## 3.2.1 新增备案信息

- 1. 管理员登录基础资源支撑系统(参考3.1.1)。
- 点击左侧菜单"ICP备案代录"显示子菜单,点击"新增备案信息"(如下图所示)进 入代录新增备案页面。

| Trunkey创               | <b>樵</b> ® 基础资源支撑系                                                  | 3. 次正光信, 専政約4 (15号投票)<br>公司負页 公共資何 音集林志 自页 ICP/IP 地名省素 CDN路度 系統管理 使用細胞 安全型出                                                    |
|------------------------|---------------------------------------------------------------------|----------------------------------------------------------------------------------------------------|
|                        | ≪ ● 变更备案信息                                                          | 🛃 您的位置:闺贝>管理中心> 省索信息管理> 变更省索信息 🥏 刷新                                                                                            |
| → ICP备案代录              |                                                                     |                                                                                                    |
| >> 新增备案信息              | 1、通信管理局会在20天内进行手机核要                                                 | 实备案资料,主力单位和负责人联系信息务必保证真实有效,经遗管局核查不符实将拒绝审核或注销备案;                                                                                |
| >> 新增网站信息<br>>> 新增接入信息 | <ol> <li>2、除网站真实性核验单大小限制在150</li> <li>3、个人性质备案不能开办企业、论坛、</li> </ol> | 1KB以內,其它總統對科心須用新在100KB以內,可用國片因為工具;<br>軟育,因方,說我送與法,否則還管局時形的無故,导致世的网站无法访问;                                                       |
| >> 迁移奋案信息              | OICP备案网站信息                                                          | 》简单提式                                                                                                    |
| ■ ICP音楽管理              | 网站名称*                                                               | 请填写网站名称                                                                                                    |
| 🖏 ICP音楽查询              |                                                                     | (K) (1) (1) (1) (1) (1) (1) (1) (1) (1) (1                                                                                     |
| ಿ 音楽历史信息               | 网站首页网址                                                              | ▲ <b>御録金 &gt;&gt;&gt;</b> 请审写网站绑定域名,总长度不超过255个字符                                                                               |
| 📕 未备案网站管理              |                                                                     |                                                                                                    |
| 🗟 黑名单查询                |                                                                     | 添加 >>                                                                                                    |
| 品 备案核查管理               | 网站域名列表*                                                             | ▲ <b>删除 &gt;&gt;&gt;</b> 请填写网站的所有主域名,不包括三级域名                                                                                   |
| 😼 ICP备案密码验证            | 张马季黄青审批重去而审批的内容                                                     |                                                                                                    |
| 🧈 畲案信息通知               | 点击展开                                                                |                                                                                                    |
| 👼 接入资源数据               | 网站服务内容*                                                             | <ul> <li>□ 情報/小人空间</li> <li>□ 网络广告/信息</li> <li>更多</li> <li>□ 单位门户网站</li> <li>□ 网络图片</li> <li>□ 南语指至少一项服务,企业通信单位门户网站</li> </ul> |
| 📮 ICP指令管理              |                                                                     | □网络软件/下载 □ 其它                                                                                                    |

3. 填写网站主办单位信息与主体负责人基本情况,可继续填写ICP备案网站信息。

| ●ICP备案网站信息              |                                                                    |                                            |                |                        | 筆模式 |
|-------------------------|--------------------------------------------------------------------|--------------------------------------------|----------------|------------------------|-----|
| 网站名称*                   |                                                                    |                                            |                | ⑦ 请填写网站名称              |     |
| 网站首页网址                  |                                                                    | 4<br>*                                     | 泰加 >><br>刪除 >> | 请填写网站绑定域名,总长度不超过255个字符 |     |
| 网站域名列表●                 |                                                                    | 4                                          | 泰加 >>          | 请填写网站的所有主域名,不包括三级域名    |     |
| 涉及需前置审批或专项审批的内容<br>点击展开 |                                                                    |                                            |                |                        |     |
| 阿站服务内容≉                 | <ul> <li>■ 博客/个人空间</li> <li>■ 单位门户网站</li> <li>■ 网络软件/下载</li> </ul> | □ 网络广告/信息<br>□ 网络图片<br>□ 其它                | 更多             | 请选择至少一项服务,企业请选单位门户网站   |     |
| 网站语言类别*                 | <ul> <li>☑ 中文简体</li> <li>□ 英语</li> </ul>                           | <ul><li>□ 中文繁体</li><li>□ 法语</li></ul>      | 更多             | 请选择至少一项可站语言类别          |     |
| 应用服务类型 <b>●</b>         | <ul> <li>网站应用服务</li> <li>文件应用服务</li> </ul>                         | <ul> <li>邮件应用服务</li> <li>数据应用服务</li> </ul> | 请              | 选择至少一顷应用服务类型           |     |

- 输入ICP备案网站信息后进入备案信息浏览页面,同样也可以修改或新增网站信息,最 后确定信息无误后点击页面下方的"确定"。
- 等待ISP服务商核实备案信息,如核实有误会退回修改,核实无误时会由ISP服务商上交 省管审核。审核通过后至此完成网站主办者报备。

#### 3.2.2 新增网站信息

该ICP新增网站报备是指在其它ISP服务商已经进行过备案信息报备时,现在需在新的 ISP服务商做新增网站报备,必须获取已经报备信息的**备案号**与**备案密码**进行新增网站报备。

#### 3.2.2.1 ISP 服务商代录新增网站报备

- 1. 管理员登录备案系统(参考3.1.1)。
- 点击左侧菜单"ICP备案代录"显示子菜单,点击"新增网站信息"进入代录新增网站页面。

| Trunkey创                                                                                                  | <mark>携</mark> ® 基础资源支撑                                   | 系统                                                                                                    | ● 米<br>CDN音楽 系統管理 使 | 2 ×<br>用帮助 安全退出 |
|----------------------------------------------------------------------------------------------------|-----------------------------------------------------------|----------------------------------------------------------------------------------------------------|---------------------|-----------------|
|                                                                                                    | ≪ ● 新增网站信息                                                |                                                                                                    | A 您的位置:首页>管理中心> 新增  | 网站信息 參刷新        |
| <ul> <li>✓ ICP 缶案代录</li> <li>&gt;&gt; 新增音案信息</li> <li>&gt;&gt; 新増阿站信息</li> <li>&gt;&gt; 新増換入信息</li> </ul> | 1、運信管理局会在20天内进行手移<br>2、除网站真实性规验单大小限制招<br>3、个人性质备案不能开办企业、说 | 総改整義強研,主力单位和负责人联系信息务必保证真实有效,经通数局核查不符实积损危率核或注销者类;<br>150K8以内,其它核验材料必须限制在100K8以内,可用图片还有工具;<br>近、教育、医疗、游戏规网站,否则通常局限把危命被,导致您的网站无法访问; |                     |                 |
| >> 迁移备案信息                                                                                                 | OICP备案主体信息                                                |                                                                                                    |                     | 2 简单模式          |
| ■ ICP音案管理<br>■ ICP音案查询                                                                                    | ICP备案号•                                                   | ICF音楽号为音楽成功店田上语》下友的音楽专作 163.09001:京ICF音04000001号。                                                                                |                     |                 |
| 🔎 备案历史信息                                                                                                  | ICP备案密码+                                                  | ICP备案密码在备案成功后以短信和邮件的方式发送给主体负责人,忘记密码需联系省管局重置。                                                                                     |                     |                 |
| 📕 未备案网站管理                                                                                                 | 主办单位有效证件• 添加                                              | 选择文件 未选择任何文件 预览                                                                                                    |                     |                 |
| <ul> <li>一、黒名単音询</li> <li>品、音楽校査管理</li> </ul>                                                             | 主体负责人的证件• 添加                                              | 选择文件 未选择任何文件 预选                                                                                                    |                     |                 |
| 😼 ICP音案密码验证                                                                                               | 如果原备案号不在我司,需要在原行                                          | 指案号下增加新网站,清填写上ICP备案号后才能继续填写网站信息。                                                                                                 |                     |                 |
| ♣ 备案信息通知 ➡ 按入资源数据                                                                                         |                                                           |                                                                                                    |                     |                 |

- 填写网站主办者信息、备案号、ICP备案密码、主办单位有效证件与主体负责人有效证件。确认无误后提交跳转至备案信息浏览页面。
- 同样可修改备案信息,如确认备案信息无误后可点击右上角"确定上交核实"进行备案 上交至ISP核实;
- 等待ISP服务商核实备案信息,如核实有误会退回修改,核实无误时会由ISP服务商上交 省管审核。审核通过后至此完成新增网站报备。

#### 3.2.3 新增接入信息

该ICP新增接入报备是指在其它ISP服务商已经进行过备案信息报备时,现在需在新的 ISP服务商做新增接入报备,必须获取已经报备的网站备案号与备案密码进行新增接入报备。

#### 3.2.3.1 ISP 服务商代录新增接入报备

- 1. 管理员登录备案系统(参考3.1.1)。
- 点击左侧菜单"ICP备案代录"显示子菜单,点击"新增接入信息"进入代录新增接入 页面(如下图所示)。

| Trunkey创               | <b>樵</b> ® 基础资源支撑系                     |                                                                                            |
|------------------------|----------------------------------------|--------------------------------------------------------------------------------------------|
| (                      | <ul> <li>≪ ● 新增接入信息</li> </ul>         | 😤 您的位置:首页>管理中心> 新增被入信息 💊制新                                                                 |
| ₩ ICP音案代录              |                                        |                                                                                            |
| ≫ 新増备案信息               | 1、通信管理局会在20天内进行手机。                     | 222 音楽资料,主力単位和改善人民系信息务心保证真实有效,経過普易检查不符实将拒绝审核或注销音素; 252 の以上、第二世紀大計》の原料研究の2020 11 第二世界世界研究工具 |
| >> 新增购站信息<br>>> 新增接入信息 | 2、原网络真实征核验率人小校制任1<br>3、个人性质备靠不能开办企业、论结 | 3008以79,共已88888种200488以79,均衡因为12811年;<br>1. 教育、医疗、游X2类网站,否则通营局将拒绝审核,导致您的网站无法访问;            |
| >> 迁移奋案信息              | OICP备案网站信息                             |                                                                                            |
| 🚭 ICP备案管理              | ICP网站备案号*                              |                                                                                            |
| 🖏 ICP备案查询              |                                        | 10月996首条写力首条限4月由土清部下发的4996首条号,估式2021;只107首0400001号-1。                                      |
| ♣ 备案历史信息               | ICP备案密码•                               | 请填写IIF备案密码<br>IIF备案密码在备案成功后以短信和邮件的方式发送给主体负责人,忘记密码需联系省管局重置。                                 |
| 📕 未备案网站管理              | 手机证件拍照验证码                              | 输证如何获取手机证件均衡验证码?                                                                           |
| 12. 黑名单查询              | 主办单位有效证件+ 添加                           |                                                                                            |
| A 备案核查管理               |                                        |                                                                                            |
| 屪 ICP音案密码验证            | 主体负责人的证件* 滚加                           | <b>选程文件</b> 未选择任何文件 预选 请上传证件正反面扫描件,且与姓名一致(10003以内)                                         |
| 🧢 音変信息通知               | 网站负责人的证件* 添加                           | <b>送综文件</b> 未选择任何文件 预选 请上传证件正反面扫描件,且与姓名一致(10018以内)                                         |
| 😼 接入资源数据               | 当面核验拍摄照片* 添加                           | <b>连译文件 未选择任何文件 预说</b> 请上传当面核验拍挪购片方便带核(10008以内)                                            |
| 📮 ICP指令管理              | 网站真实性核验单+ 液加                           | <b>选择文件未选择任何文件 预览</b> 请上传网站真实性核验单方便审核(15003以内)                                             |

- 填写网站主办者信息、网站备案号、备案密码与接入信息。确认无误后提交跳转至备案 信息浏览页面。
- 同样可修改备案信息,如确认备案信息无误后可点击右上角"确定上交核实"进行备案 上交至ISP核实;
- 等待ISP服务商核实备案信息,如核实有误会退回修改,核实无误时会由ISP服务商上交 省管审核。审核通过后至此完成新增接入报备。

## 3.2.4 迁移备案信息

在开始迁移操作前,需要先填写主办单位有效身份证件号码与域名。

| Trunkey创                                                     | <mark>模</mark> 图 基础资源支 | . 撑系统               | 合<br>首页 1CP/IP 域名音楽 | CDN暗察 系統管理      | ? ★<br>使用報助 安全退出 |
|--------------------------------------------------------------|------------------------|---------------------|---------------------|-----------------|------------------|
|                                                              | ≪ ● 迁移备案信息             |                     |                     | 😤 您的位置:首页>管理中心> | 迁移音案信息 参刷新       |
| ➡ ICP备案代录                                                    |                        |                     |                     |                 |                  |
| <ul> <li>&gt;&gt; 新增备案信息</li> <li>&gt;&gt; 新增函站信息</li> </ul> | 在开始迁移操作前               | ,请先填写您的证件号码与域名进行迁移验 | 和正                  |                 |                  |
| >> 新增接入信息                                                    | ◆ 主办单位性质               | 企业                  | 请选择单位性质,企业网站不允许使用个人 |                 |                  |
| >> 迁移备案信息                                                    |                        |                     |                     |                 |                  |
| ■ ICP音変管理                                                    | * 主办单位有效证件类型           | ETHER (LVERER)      |                     |                 |                  |
| 🖾 ICP备宴查询                                                    | • 主办单位有效证件号码           |                     | 请填写主办单位有效证件号码       |                 |                  |
| 🅭 备案历史信息                                                     | • 福夕                   |                     |                     |                 |                  |
| 📕 未备案网站管理                                                    | - 1415                 |                     | 请填与网站的主域名,不包括三级域名   |                 |                  |
| 🖏 黑名单查询                                                      |                        | 验证备案类型              |                     |                 |                  |
| 🗸 备案核查管理                                                     |                        |                     |                     |                 |                  |
| 🍃 ICP备案密码验证                                                  |                        |                     |                     |                 |                  |
| 🍣 音察信息通知                                                     |                        |                     |                     |                 |                  |
| 琴 接入资源数据                                                     |                        |                     |                     |                 |                  |
| 📮 ICP指令管理                                                    |                        |                     |                     |                 |                  |

14页/共 38页 TEL: 021-51695858

## 3.3 ICP 备案管理

#### 3.3.1 等待确认信息

ICP 备案信息确认是对备案信息做新增、变更、注销等操作时进入"等待确认"备案阶段,以便用户对操作的备案信息进行对应的修改以确保上交的信息正确与真实性。ISP 服务商管理可通过点击左侧菜单"ICP 备案信息"的子菜单"等待确认信息"(如下图所示)。

| Trunkey⁄创                                                    | <b>猿</b> ® 基础资源支撑; | 欢迎光临,尊敬的<br>系统 公司首页 | (账号设置)<br>公共查询 音樂状态 |      | ICP/IP | 城名音案  | CDN音楽 系統管           | <b>迎</b> 使用潮 | ▶<br>助 安全退出 |
|--------------------------------------------------------------|--------------------|---------------------|---------------------|------|--------|-------|---------------------|--------------|-------------|
| ₩ ICP备案代录                                                    | ≪ ● 等待确定信息         |                     |                     |      |        |       | 😤 您的位置:首页>管理        | 中心> 等待确定     | 信息 参刷新      |
| ■ ICP备塞管理                                                    | O ICP备案列表          |                     |                     |      |        |       | Q.#                 | 設接索 所有省      | 管局 ▼        |
| >> 禁法論:1/注目                                                  | 主办单位名称             | 备案/许可证号             | 网站名称                | 域名列表 | 备案阶段   | 来源操作▼ | 申请时间                | 经办人          | 操作          |
| >> 等待核实信息                                                    |                    |                     |                     |      | 等待确认   | 新增奋案  | 2019-05-13 15:10:10 | support6     | 确认          |
| >> 等待上交信息                                                    | 2                  |                     |                     |      | 等待确认   | 变更主体  | 2019-02-20 14:00:06 | jake         | 确认          |
| <ul> <li>&gt;&gt; 等待管局审核</li> <li>&gt;&gt; 退回信息处理</li> </ul> | 2                  | in a second         | Second Section      |      | 等待确认   | 变更备案  | 2018-11-02 17:34:17 | support2     | 确认          |
| >> 审核通过信息                                                    | 共3条当前第1 /1页,每页     | 20                  |                     |      |        |       |                     |              | NAFN        |
| >> 申请注销网站                                                    |                    |                     |                     |      |        |       |                     |              |             |
| >> 音楽信息总览                                                    |                    |                     |                     |      |        |       |                     |              |             |
| 🖾 ICP备案查询                                                    |                    |                     |                     |      |        |       |                     |              |             |
| 🌲 音変历史信息                                                     |                    |                     |                     |      |        |       |                     |              |             |
| 📕 未备案网站管理                                                    |                    |                     |                     |      |        |       |                     |              |             |
| 🖾 黑名单查询                                                      |                    |                     |                     |      |        |       |                     |              |             |
| 👗 音楽校査管理                                                     |                    |                     |                     |      |        |       |                     |              |             |

对备案信息做确认操作,选择要确认的备案信息点击"确认"操作。进入备案信息浏览 页面,点击右上角"确认上交核实"进行备案信息的确认。

### 3.3.2 等待核实信息

在备案确认上交核实完成后进入"等待核实"备案阶段。ISP服务商需对备案信息核实以确保信息的真实有效。点击左侧菜单"ICP备案信息"的子菜单"等待核实信息"(如下图所示)。

| Trunkey创                                           | <b>旗®</b> 基础资源支撑系约 | 欢迎光临,尊敬的。<br>公司首页 | () () () () () () () () () () () () () (                                                                                                    | 合<br>首页 ICP/I                                                                                                    | P M  |          | ・         ※           DN音案         系統管理                                                                                                    | ②<br>使用報題 | <b>×</b><br>カ 安全退出 |
|----------------------------------------------------|--------------------|-------------------|----------------------------------------------------------------------------------------------------|----------------------------------------------------------------------------------------------------|------|----------|----------------------------------------------------------------------------------------------------|-----------|--------------------|
|                                                    | ≪ ● 等待核实信息         |                   |                                                                                                    |                                                                                                    |      | <u>a</u> | 您的位置:首页>管理中                                                                                                    | 心> 等待核实(  | 自思 숧刷新             |
| ₩ ICP备案代录                                          |                    |                   |                                                                                                    |                                                                                                    |      |          |                                                                                                    |           |                    |
| ■ ICP备案管理                                          | ● ICP备案列表          |                   |                                                                                                    |                                                                                                    |      |          | <ul> <li></li> <li></li> <li><th>史索 所有首管</th><th>ś局 ▼</th></li></ul> | 史索 所有首管   | ś局 ▼               |
| >> 等待确认信息                                          | 主办单位名称             | 备案/许可证号           | 网站名称                                                                                                    | 域名列表                                                                                                    | 备案阶段 | 来源操作 ▼   | 申请时间下                                                                                                    | 经办人       | 操作                 |
| >> 等待核实信息                                          | <b>2</b> x         |                   |                                                                                                    |                                                                                                    | 等待核实 | 变更备案     | 2019-02-27 17:45:57                                                                                                    | support2  | 核实                 |
| >> 等待上交信息                                          |                    |                   | ·                                                                                                    |                                                                                                    | 等待核实 | 变更备案     | 2019-02-21 17:31:16                                                                                                    | support2  | 核实                 |
| <ul> <li>※ 等待管局审核</li> <li>※ 退回信息处理</li> </ul>     | 2                  |                   |                                                                                                    | (in the second second s | 等待核实 | 变更备案     | 2018-11-23 15:55:05                                                                                                    | support2  | 核实                 |
| >> 审核通过信息                                          | 8                  |                   | -                                                                                                    |                                                                                                    | 等待核实 | 变更备案     | 2018-11-07 15:29:30                                                                                                    | support2  | 核实                 |
| >> 由海主销网站                                          | 2                  |                   | ( and the second second s |                                                                                                    | 等待核实 | 变更备案     | 2018-10-31 14:51:02                                                                                                    | support2  | 核实                 |
| <ul><li>○ 申号王朝返八</li><li>&gt;&gt; 备案信息总览</li></ul> | 共5条当前第1 /1页,每页20   |                   |                                                                                                    |                                                                                                    |      |          |                                                                                                    |           | NAPH               |
| 🗖 ICP音察查询                                          |                    |                   |                                                                                                    |                                                                                                    |      |          |                                                                                                    |           |                    |
| 🌲 音楽历史信息                                           |                    |                   |                                                                                                    |                                                                                                    |      |          |                                                                                                    |           |                    |
| 📕 未备案网站管理                                          |                    |                   |                                                                                                    |                                                                                                    |      |          |                                                                                                    |           |                    |
| 🔍 黑名单查询                                            |                    |                   |                                                                                                    |                                                                                                    |      |          |                                                                                                    |           |                    |
| ▲ 奋業核查管理                                           |                    |                   |                                                                                                    |                                                                                                    |      |          |                                                                                                    |           |                    |

对备案信息做核实操作,选择要核实的备案信息点击"核实"操作。进入备案信息浏览 页面,查看备案信息各分页对备案信息进行核实。在确认信息真实有效后进行填写核实信息 填写,提交完成备案信息核实。

## 3.3.3 等待上交信息

在备案核实完成后进入"等待上交"备案阶段。点击左侧菜单"ICP备案信息"的子菜 单"等待上交信息"。备案信息上交为手工模式、自动模式两种模式进行上交,在快捷菜单 栏区域的系统设置->通讯设置->数据同步模式修改。如设置为自动模式时,进入等待上交信 息列表只能查看,系统会自动对需上交的备案信息进行上交;

| Trunkey创   | 旗®     | 基础资源支撑系统         | 欢迎光临,尊敬的 <mark>。</mark> 既<br>公司首页  公共查询 | 导役置)<br>各集状态 | 合<br>首页 ICP/IP |      | CDN音案    | <b>兴</b><br>系统管理 | <b>》</b><br>使用帮助 | <b>X</b><br>安全退出 |
|------------|--------|------------------|-----------------------------------------|--------------|----------------|------|----------|------------------|------------------|------------------|
| ➡ ICP 备案代录 |        | 等待上交信息           |                                         |              |                | t    | 🐣 您的位置:首 | 前、管理中心:          | 等待上交信息           | 常即新              |
| ■ ICP备案管理  | O ICP备 | 案列表              |                                         |              |                |      | 《高级搜索    | 1 合案核1           | 所有省管局            | ۲                |
| >> 等待确认信息  |        | 主办单位名称           | 主体备案号                                   | 网站名称         | 域名列表           | 备案阶段 | 来源操作▼    | 核实时间             | 核实人              | 操作               |
| >> 等待核实信息  | 共0条    | 当前第 1 /0 页,每页 20 |                                         |              |                |      |          |                  | 14 A             | <b>Р Н</b>       |
| >> 等待上交信息  |        |                  |                                         |              |                |      |          |                  |                  |                  |
| >> 等待管局审核  |        |                  |                                         |              |                |      |          |                  |                  |                  |
| >> 退回信息处理  |        |                  |                                         |              |                |      |          |                  |                  |                  |
| >> 审核通过信息  |        |                  |                                         |              |                |      |          |                  |                  |                  |
| >> 申请注销网站  |        |                  |                                         |              |                |      |          |                  |                  |                  |
| >> 申请注销接入  |        |                  |                                         |              |                |      |          |                  |                  |                  |
| >> 备案信息总览  |        |                  |                                         |              |                |      |          |                  |                  |                  |

设置为手动模式时,查看等待上交信息列表时会显示出手工上交模式,ISP服务商要先选择"备案操作",分别有新增备案、新增网站、新增接入、备案变更、注销主体、注销网站、注销接入、变更接入操作。根据列表中"备案操作"状态来选择要进行的操作。

如当前列表只有一条备案变更操作,选择"备案变更操作"后会出现"变更备案上交" 按钮。再选择您要上交的备案信息,点击按钮进行备案上交。 上海创旗天下科技股份有限公司版权所有 第16页/共 38页 创旗; www.trunkev.com

| 上海创旗天下科技股份有限公司版权所有       | 第16页/共38页         | 创旗: www.trunkey.con |
|--------------------------|-------------------|---------------------|
| 上海市宝山区逸仙路 2816 号 A 栋 13F | TEL: 021-51695858 | FAX: 021-51685252   |

## 3.3.4 等待管局审核

在备案上交完成后进入"管局审核"备案阶段。点击左侧菜单"ICP备案信息"的子菜 单"等待管理审核",进行等待管理审核备案信息列表,该阶段备案信息只能浏览不可做任 何操作。

| Trunkey创                                                                                                    | 旗®   | 基础资源支撑系统 "知道无悔,要    | 朝敬的。(「「「「「「「「「「「「「「」」」」。<br>「「「」」」)、「「」」」、「「」」、「「」」、「」「」」、「」」、「」」、「」 |        | 城名音梁 | CDN音察       | * 系統管理  | <b>役</b><br>使用報用       | ★<br>安全退出    |
|----------------------------------------------------------------------------------------------------|------|---------------------|----------------------------------------------------------------------|--------|------|-------------|---------|------------------------|--------------|
|                                                                                                    | «    | • 等待管局审核信息          |                                                                      |        | 8    | 您的位置:首      | 页>管理中心> | 等待管局审核们                | 18. 🤧刷新      |
|                                                                                                    | 0 IC | P备案列表               |                                                                      |        |      | <b>《</b> 高级 | 搜索 心备案  | 核查 所有省智                | 局 •          |
| >> 等待确认信息                                                                                                    |      | 主办单位名称              | 主体备案号                                                                | 网站名称   | 域名列表 | 备案阶段        | 来源操作▼   | 更新时间下                  | 操作           |
| >> 等待核实信息                                                                                                    |      | 8                   |                                                                      |        |      | 管局审核        | 新增网站    | 2019-05-17<br>17:09:30 | 测览           |
| <ul> <li>&gt;&gt; 等待上交信息</li> <li>&gt;&gt; 等待管局审核</li> </ul>                                                                                        |      | 8                   |                                                                      | я.<br> |      | 管局审核        | 新增备案    | 2019-05-15<br>09:17:03 | 浏览           |
| >>> 退回信息处理                                                                                                    |      | 8                   |                                                                      |        |      | 管局审核        | 新增备案    | 2019-05-10<br>10:31:08 | 浏览           |
| >> 申请注销网站                                                                                                    | 共 3  | 条 当前第 1 /1 页, 每页 20 |                                                                      |        |      |             |         | P                      | <b>к н</b> н |
| <ul> <li>&gt;&gt;&gt;&gt;&gt;&gt;&gt;&gt;&gt;&gt;&gt;&gt;&gt;&gt;&gt;&gt;&gt;&gt;&gt;&gt;&gt;&gt;&gt;&gt;&gt;&gt;&gt;&gt;&gt;&gt;&gt;&gt;</li></ul> |      |                     |                                                                      |        |      |             |         |                        |              |
| 🚾 ICP备案查询                                                                                                    |      |                     |                                                                      |        |      |             |         |                        |              |
| 🌲 备案历史信息                                                                                                    |      |                     |                                                                      |        |      |             |         |                        |              |
| 📕 未备案网站管理                                                                                                    |      |                     |                                                                      |        |      |             |         |                        |              |
| 🖏 黑名单查询                                                                                                    |      |                     |                                                                      |        |      |             |         |                        |              |
| 📕 备案核查管理                                                                                                    |      |                     |                                                                      |        |      |             |         |                        |              |

#### 3.3.5 退回信息处理

在管局进行审核完成后,对备案信息有误会进入"退回处理"备案阶段。点击左侧菜单 "ICP备案信息"的子菜单"退回信息处理"(如下图所示)。

| Trunkey⁄创                                                    | <b>摸</b> ® 基础资 | 源支撑系统 <sup>浓</sup> | 迎光临,尊敬的。    《张<br>公司首页  公共查询 | 号设置]<br>备案状态 |      |        | 日本<br>の加速<br>の加速<br>の加速<br>の加速<br>の<br>の<br>の<br>の<br>の<br>の<br>の<br>の<br>の<br>の<br>の<br>の<br>の | 音窓       | 关 <b>?</b><br>系统管理 使用解  | <b>ス</b><br>助 安全退出 |
|--------------------------------------------------------------|----------------|--------------------|------------------------------|--------------|------|--------|-------------------------------------------------------------------------------------------------|----------|-------------------------|--------------------|
| ➡ ICP备案代录                                                    | 《 ● 退回信息处      | と理                 |                              |              |      |        | 😤 統                                                                                             | 的位置:首引   | 5>管理中心> 退回信息            | 处理 💈刷新             |
| ■ ICP备案管理                                                    | ●ICP备案退回处理     | !列表                |                              |              |      |        |                                                                                                 |          |                         | 高级搜索               |
| >> 禁待确认信息                                                    | 主办单位名称         | 备案/许可证号            | 网站名称                         | 域名列表         | 备案阶段 | 来源操作 ▼ | 退回原因                                                                                            | 经办人      | 提交时间                    | 操作                 |
| >> 等待核实信息                                                    | 8              |                    | Section Section              |              | 退回处理 | 新增备案   | (1090)短信验证未通过,                                                                                  | -        | 2019-04-25 17:50:0<br>8 | 修改                 |
| <ul> <li>&gt;&gt; 等待上交信息</li> <li>&gt;&gt; 等待管局审核</li> </ul> | 8              |                    | (Concession)                 |              | 退回处理 | 变更主体   | *请接入服务商核实该主体下的<br>网                                                                             | <u>_</u> | 2019-04-24 15:35:2      | 修改                 |
| >> 退回信息处理<br>>> 审核通过信息                                       | 8              |                    |                              |              | 退回处理 | 新增网站   | (1090)短信验证未通过,                                                                                  | 1        | 2019-02-12 10:41:5<br>8 | 修改                 |
| >> 申请注销网站                                                    | 共3条当前第1        | /1页,每页 20          |                              |              |      |        |                                                                                                 |          |                         | N 4 F H            |
| <ul> <li>&gt;&gt; 由調注销接入</li> <li>&gt;&gt; 备案信息总览</li> </ul> |                |                    |                              |              |      |        |                                                                                                 |          |                         |                    |
| 🔜 ICP皆套查询                                                    |                |                    |                              |              |      |        |                                                                                                 |          |                         |                    |
| 🌲 备集历史信息                                                     |                |                    |                              |              |      |        |                                                                                                 |          |                         |                    |
| 📕 未备案网站管理                                                    |                |                    |                              |              |      |        |                                                                                                 |          |                         |                    |
| 🔤 黑名单查询                                                      |                |                    |                              |              |      |        |                                                                                                 |          |                         |                    |
| 🗸 备案校查管理                                                     |                |                    |                              |              |      |        |                                                                                                 |          |                         |                    |

可查看所有备案退回处理信息,点击"修改"进入备案信息修改页面(如下图所示)。 可查看到退回原因,根据退回原因对备案信息做相当操作。

| 基本信息        | 体信息 网站信息 核实信息 |            | <ul> <li>reconstruction activity (Personal States) (Reconstruction)</li> </ul> |
|-------------|---------------|------------|--------------------------------------------------------------------------------|
| O ICP备案基本情况 |               |            |                                                                                |
| 备案阶段:       | 退回处理          | 来源操作:      | 新增备案                                                                           |
| 管局首次报备时间:   |               | 管局最近修改时间:  |                                                                                |
| 证书有效期:      |               | 证书路径:      |                                                                                |
| 管局审核人姓名:    |               | 管局审核时间:    |                                                                                |
| 报备类型:       | 代为报备          | 最近修改时间:    | 2019-04-25 17:50:08                                                            |
| ICP备案密码:    | 更新            | 找回ICP备案密码: | ⇒工信部右下角                                                                        |
| 备案结果信息:     | (100 )        |            |                                                                                |
| DICP备案代理商信息 |               |            |                                                                                |
| 所属代理商:      | 更新            |            |                                                                                |
| DICP备案用户信息  |               |            |                                                                                |
| 用户名称:       |               | 用户状态:      | 启用                                                                             |
| 用户类型:       | 网站主办者         | 创建时间:      | 2019-04-04 13:58:27                                                            |
|             |               |            |                                                                                |
|             |               |            |                                                                                |
|             |               |            |                                                                                |

## 3.3.6 审核通过信息

在管局进行审核完成后,对备案信息审核通过会进入"审核通过"备案阶段。点击左侧 菜单"ICP备案信息"的子菜单"审核通过信息",可以对其进行预览、变更操作(如下图 所示)。

| Trunkey创  | 旗®  | 基础资源支撑系统 斑           | 19光版,尊敬的 <b>。</b> (陈)<br>公司首页  公共查询 | 号交置) 合称 首页 首页 | CP/IP<br>ICP/IP<br>域名备案 | CDN留案         | * 系統管理                                   | <b>役</b><br>使用帮助 | ★<br>安全退出 |
|-----------|-----|----------------------|-------------------------------------|---------------|-------------------------|---------------|------------------------------------------|------------------|-----------|
| (         | «   | • 审核通过信息             |                                     |               |                         | 😤 您的位置        | :首页>管理中                                  | 心。审核通过作          | 息。 🔧刷新    |
| ₩ ICP备案代录 |     |                      |                                     | 1000          |                         |               |                                          |                  |           |
| ■ ICP备案管理 | 010 | P备案列表                |                                     | S.            | 級觀索 音葉核查 皇导力E>          | (CEL 台)导方     | 信安 日 日 日 日 日 日 日 日 日 日 日 日 日 日 日 日 日 日 日 | 公交 所有首百          |           |
| >> 等待确认信息 | 针对  | 存重备案核验材料批量上报到省管局: 清选 | 2择▼上报核验材料                           |               |                         |               |                                          |                  |           |
| >> 等待核实信息 |     | 主办单位名称               | 主体备案号                               | 网站名称          | 域名列表                    | 备案阶段          | 来源操作▼                                    | 更新时间下            | 操作        |
| >> 等待上交信息 |     |                      | -                                   |               |                         | 中的通过          | afrones de elle                          | 2019-05-16       | 浏览        |
| >> 等待管局审核 |     | •                    |                                     |               |                         | 甲核胆过          | 只更買來                                     | 16:10:06         | 变更        |
| >> 退回信息处理 |     |                      |                                     |               |                         |               |                                          |                  |           |
| >> 审核通过信息 | 0   | 8.000                |                                     |               |                         | 审核通过          | 新增备案                                     | 2019-05-16       | 浏览        |
| >> 申请注销网站 |     |                      |                                     |               |                         |               |                                          | 14:50:03         | 变更        |
| >> 申请注销接入 |     |                      |                                     |               |                         |               |                                          |                  |           |
| >> 备案信息总览 |     | <b>8</b> 1           |                                     |               |                         | 审核通过          | 新增备案                                     | 2019-05-16       | 浏览        |
| 🖾 ICP音案查询 |     |                      |                                     |               |                         |               |                                          |                  | 2,92      |
| 各案历史信息    |     |                      |                                     |               |                         | 审核通过          | 变更备案                                     | 2019-05-16       | 浏览        |
|           |     |                      |                                     |               |                         |               |                                          | 10:00:05         | 变更        |
| ■ 木田条网站百姓 |     |                      |                                     |               |                         | etrate 'E 'sa | our line ar sea                          | 2019-05-16       | 浏览        |
| 124 黑名单查询 |     | ă                    | 5                                   |               |                         |               | 申核通过 新增备案                                |                  | 变更        |
| 🗸 奋案核查管理  |     |                      |                                     |               |                         |               |                                          | 2010-05-16       | 湖街        |

#### 3.3.7 申请注销网站

ICP备案审核通过完成后,可进行注销备案网站操作。点击左侧菜单"ICP备案管理"的子菜单"申请注销网站"(如下图所示)。

| Trunkey创               | <b>旗</b> ® 基础资源支持 | 掌系统             | 号段置) 合意状态 首页 | こ に P/IP | CDN音楽  | <b>兴</b><br>系统管理 | <b>役</b> 用報:           | <b>×</b><br>安全退出 |
|------------------------|-------------------|-----------------|--------------|----------|--------|------------------|------------------------|------------------|
| (                      | 《 • 申请注销网站        |                 |              |          | 😤 您的位置 | : 首页>管理中(        | ▷> 申请注销网               | 网站 参周新           |
| ▼ ICP音案代录              |                   |                 |              |          |        |                  |                        |                  |
| ■ ICP备案管理              | ● ICP备案列表         |                 |              |          |        |                  |                        | 《高級搜索            |
| >> 等待确认信息              | ◎ 主办单位名称          | 主体备案号           | 网站名称         | 域名列表     | 备案阶段   | 来源操作▼            | 更新时间气                  | 操作               |
| >> 等待核实信息              | 2                 |                 |              |          | 审核通过   | 变更备案             | 2019-05-16<br>16:10:06 | 注销               |
| >> 等待上交信息<br>>> 等待普局审核 |                   |                 |              |          | 审核通过   | 新增备案             | 2019-05-16<br>14:50:03 | 注销               |
| >> 退回信息处理<br>>> 审核通过信息 |                   |                 |              |          | 审核通过   | 新增备案             | 2019-05-16<br>14:50:03 | 注销               |
| >> 申憲注销网站<br>>> 由憲注销榜入 | 8                 | A constant of a | contradi     |          | 审核通过   | 新增备案             | 2019-05-16<br>14:50:03 | 注销               |
| >> 音楽信息总览              |                   |                 | 1000         |          | 审核通过   | 新增备案             | 2019-05-16<br>14:50:03 | 注销               |
| 図 ICP各変産資              | 0 2               |                 |              |          | 审核通过   | 新增备案             | 2019-05-16<br>14:50:03 | 注销               |
| ◆ 音楽历史信息 ■ 未音楽网站管理     |                   |                 |              |          | 审核通过   | 新增备案             | 2019-05-16<br>11:10:05 | 注销               |
| 🔽 黑名单查询                |                   |                 |              |          | 审核通过   | 变更备案             | 2019-05-16<br>10:00:05 | 注销               |

选择要注销的备案信息,点击"注销"进入注销网站信息页面。

点击"注销备案网站",提示

| localhost 显示: |      | ×    |
|---------------|------|------|
| 你确认要注销备案网站吗?  |      |      |
| 🦳 禁止此页再显示对话框。 |      |      |
|               | 18:0 | Rosu |
|               | 明天   |      |

点击确定,注销成功。

## 3.3.8 申请注销接入

ICP备案审核通过完成后,可进行注销网站接入操作。点击左侧菜单"ICP备案信息" 的子菜单"申请注销接入"(如下图所示)。

| Trunkey创                                                                                                    | 旗®  | 基础资源支撑系统 🕅 | 光版,尊敬的 <mark>。    </mark> 低号<br>公司首页  公共查询 | 祝雪」                                                                                                    | CP/IP<br>ICP/IP<br>域名备案                                                                                         | CDN音案  | ×<br>Reference | <b>2</b><br>使用帮助       | ★<br>安全退出             |
|----------------------------------------------------------------------------------------------------|-----|------------|--------------------------------------------|----------------------------------------------------------------------------------------------------|----------------------------------------------------------------------------------------------------|--------|----------------|------------------------|-----------------------|
| (inc                                                                                                    | "   | • 申请注销接入   |                                            |                                                                                                    |                                                                                                    | 😤 您的位置 | : 首页>管理中       | 心> 申请注销排               | 12人 <mark>会</mark> 刷新 |
| ₩ ICP音寫代录                                                                                                    |     |            |                                            |                                                                                                    |                                                                                                    |        |                |                        |                       |
| ■ ICP备案管理                                                                                                    | 010 | P苗案列表      |                                            |                                                                                                    |                                                                                                    |        |                |                        | 2、高级搜索                |
| >> 等待确认信息                                                                                                    |     | 王办甲位名称     | 王体前桨号                                      | 网站名称                                                                                                    | 域名列表                                                                                                    | 首案阶段   | 来源過作▼          | 史新时间で                  | 操作                    |
| >> 等待核实信息                                                                                                    |     | 8          |                                            |                                                                                                    |                                                                                                    | 审核通过   | 变更备案           | 2019-05-16<br>16:10:06 | 注销                    |
| <ul> <li>&gt;&gt;&gt;&gt;&gt;&gt;&gt;&gt;&gt;&gt;&gt;&gt;&gt;&gt;&gt;&gt;&gt;&gt;&gt;&gt;&gt;&gt;&gt;&gt;&gt;&gt;&gt;&gt;&gt;&gt;&gt;&gt;</li></ul> |     | 2          | (Constant)                                 | (and a second second se |                                                                                                    | 审核通过   | 新増备案           | 2019-05-16<br>14:50:03 | 注销                    |
| >> 退回信息处理<br>>> 审核通过信息                                                                                                    | 0   | 2          |                                            | (maile)                                                                                                    |                                                                                                    | 审核通过   | 新增备案           | 2019-05-16<br>14:50:03 | 注销                    |
| ≫ 由衛注销网站 >>>>>>>>>>>>>>>>>>>>>>>>>>>>>>>>                                                                                                    |     | 2          |                                            | 10000                                                                                                    |                                                                                                    | 审核通过   | 新增备案           | 2019-05-16<br>14:50:03 | 注销                    |
| >> 备案信息总览                                                                                                    |     |            |                                            |                                                                                                    | All second second second second second second second second second second second second second second second se | 审核通过   | 新增备案           | 2019-05-16<br>14:50:03 | 注销                    |
| □CP音変直询                                                                                                    | ۰   | 2          |                                            | 100000                                                                                                    |                                                                                                    | 审核通过   | 新增备案           | 2019-05-16<br>14:50:03 | 注销                    |
| ◆ 首系の史信息 ● 未音案网站管理                                                                                                    | ٥   | 8          |                                            |                                                                                                    |                                                                                                    | 审核通过   | 新增备案           | 2019-05-16<br>11:10:05 | 注销                    |
| □□□□□□□□□□□□□□□□□□□□□□□□□□□□□□□□□□□□□                                                                                                    | ٥   | 2          |                                            | Concernance of the local distance of the local distance of the loc |                                                                                                    | 审核通过   | 变更备案           | 2019-05-16<br>10:00:05 | 注销                    |

上海创旗天下科技股份有限公司版权所有 第19页/共38页 上海市宝山区逸仙路 2816 号 A 栋 13F

创旗: www.trunkey.com TEL: 021-51695858 FAX: 021-51685252

选择要注销的备案信息,点击"注销"进入注销网站接入页面。

点击"注销备案网站",提示

| 你确认要注销备案网站吗?  |   |       |
|---------------|---|-------|
|               |   |       |
| ○ 禁止此页再显示对话框。 |   |       |
|               | - | Destr |

点击确定,注销成功。

#### 3.3.9 备案信息总览

如在您不确定备案阶段或备案操作状态时,可通过ICP备案信息总览来查看所有备案信息。点击左侧菜单"ICP备案管理"的子菜单"备案信息总览"(如下图所示)。

| Trunkey⁄创                                                    | ] 稹® | 基础资源支撑系统   | 欢迎光隆,尊敬的 <b>是一</b> 一一所号<br>公司首页 公共查询 | 武2音)     音素状态     首页 | CP/IP 城名客家 | CDN音集  | <b>米</b><br>系統管理 | ?<br>使用報日              | ▶ 安全退出              |
|--------------------------------------------------------------|------|------------|--------------------------------------|----------------------|------------|--------|------------------|------------------------|---------------------|
|                                                              | «    | • 申请注销接入   |                                      |                      |            | 🐣 您的位置 | :首页>管理中          | 心> 申请注销                | 登入 <mark>参刷新</mark> |
| ▼ ICP音氣代录                                                    | 010  | IP备案列表     |                                      |                      |            |        |                  |                        | ④ 高级搜索              |
|                                                              |      | 主办单位名称     | 主体备案号                                | 网站名称                 | 域名列表       | 备案阶段   | 来源操作▼            | 更新时间下                  | 操作                  |
| >> 等待核实信息                                                    |      | <u>a</u> ( |                                      |                      |            | 审核通过   | 变更备案             | 2019-05-16<br>16:10:06 | 注销                  |
| <ul> <li>&gt;&gt; 等待上交信息</li> <li>&gt;&gt; 等待管局审核</li> </ul> |      | 8          |                                      |                      |            | 审核通过   | 新增备案             | 2019-05-16<br>14:50:03 | 注销                  |
| >>> 退回信息处理<br>>>> 审核通过信息                                     | •    | 2000       |                                      | -                    |            | 审核通过   | 新增备案             | 2019-05-16<br>14:50:03 | 注销                  |
| >> 申清主销网站                                                    |      | ٤          |                                      | -0                   |            | 审核通过   | 新增备案             | 2019-05-16<br>14:50:03 | 注销                  |
| >> 审索注册接入                                                    |      | 2          |                                      |                      |            | 审核通过   | 新增备案             | 2019-05-16<br>14:50:03 | 注销                  |
| 💀 ICP 备案查询                                                   |      | 2          |                                      |                      |            | 审核通过   | 新增备案             | 2019-05-16<br>14:50:03 | 注销                  |
| ✓ 香氣历史信息 ■ 未畜窯网站管理                                           | •    | 8          |                                      |                      |            | 审核通过   | 新增备案             | 2019-05-16<br>11:10:05 | 注销                  |
| 🖏 黑名单查询                                                      |      | <b>8</b>   |                                      |                      |            | 审核通过   | 变更备案             | 2019-05-16             | 注销                  |

## 3.4 ICP 备案查询

## 3.4.1 ICP 备案各阶段页面搜索

为方便ISP服务商快速定位备案信息,在每一备案阶段均放置搜索功能。如点击左侧菜 单"ICP备案管理"的子菜单"备案信息总览"(如下图所示)。再点击右上角的"高级搜 索"显示搜索表单。

| Trunkey创来                           | 稹®  | 基础资源支撑系统 2226  | 在,尊敬的 <mark>。</mark> 佚《<br>司首页  公共查询 |             | ICP/IP 域名音集         | CDN奋窯          | <b>米</b><br>系統管理 | ?<br>使用帮助     | ▲<br>安全通出  |
|-------------------------------------|-----|----------------|--------------------------------------|-------------|---------------------|----------------|------------------|---------------|------------|
| (nu.                                | «   | ● 备案信息管理       |                                      |             |                     | 🐣 您的位置         | 2:首页>管理中         | 心> 备案信息管      | 理 💈刷新      |
| ₩ ICP备案代录                           |     | - de ete ralak |                                      |             | dia manjara dia min | Do de restante |                  | · Phatester   | W (2021) T |
| ■ ICP备案管理                           | 010 | P 金菜列表         | 十井水安口                                | (a)+ (2)(b) | 「高税援系               | 金融教堂           |                  | · / CH (8)    | an an      |
| >> 等待确认信息                           | 000 | 土奶半位有种         | 土件审杀亏                                | P30-649     | 增有列表                | 軍衆別权           | 米原健作「            | 25-20 BA Fell | 17R1F      |
| >> 等待核实信息                           |     | 2              |                                      |             |                     | 审核通过           | 新增备案             | 2019-05-21    | 浏览         |
| >> 等待上交信息                           |     |                |                                      |             |                     |                |                  | 11.10.00      | 只更         |
| >> 等待管局审核                           |     | 2              | -                                    |             |                     | 审核通过           | 新樱香客             | 2019-05-21    | 浏览         |
| >> 退回信息处理                           |     | -              |                                      |             |                     | TREAD          | 加加西州             | 11:00:05      | 变更         |
| >> 审核通过信息                           |     |                |                                      |             |                     |                |                  | 2019-05-21    | 浏览         |
| >> 申请主销网站                           |     | 2              |                                      |             |                     | 审核通过           | 变更备案             | 10:20:03      | 变更         |
| >> 申请主销接入                           |     | -              |                                      |             | ·                   |                |                  | 2019-05-17    | 12.616     |
| >> 备案信息总览                           |     | ĕ              |                                      |             |                     | 管局审核           | 新增附站             | 17:09:30      | 测觉         |
| 🚾 ICP音案查询                           |     | S              |                                      |             |                     |                |                  | 2019-05-16    | 浏览         |
| 参 音窓历史信息                            |     | 2              |                                      |             |                     | 軍核通过           | 受更备案             | 16:10:06      | 变更         |
| and a state and a state and a state |     |                |                                      |             |                     |                |                  |               |            |
| ■ 未會羅阿站管理                           |     | 0              |                                      |             |                     | 索使通过           | 武國名中             | 2019-05-16    | 浏览         |
| 🔽 黒名単查询                             |     |                |                                      |             |                     | 甲核圈过           | 制增留关             | 14:50:03      | 变更         |

## 3.4.2 ICP 备案高级搜索

高级搜索提供了更全面的搜索属性进行搜索。点击左侧菜单"ICP备案查询"(如下图 所示)。

| Trunkey创                                                | <b>旗</b> 图 基础资源 | た 撑系 統 次迎光佑 / 尊敬的 ( 御 塚号 没置 ) 合 合 合 合 合 合 合 合 合 合 合 合 合 合 合 合 合 合 | □□□                        |
|---------------------------------------------------------|-----------------|-------------------------------------------------------------------|----------------------------|
| ➡ ICP 奋案代录                                              | 《 ● 备案信息查询      |                                                                   | 😤 您的位置:首页>管理中心> 备案信息查询 💈刷新 |
| ■ ICP备案管理                                               | 主办单位名称:         | <ul> <li>精确查找</li> <li>模糊查找</li> </ul>                            |                            |
| ■ ICP备案查询                                               | 备案号/许可证号:       | ● 精确查找 ◎ 模糊查找                                                     |                            |
| ♣ 香案历史信息                                                | 网站名称:           | ● 椿確查找 ◎ 模擬查找                                                     |                            |
| 未备案网站管理 不备案网站管理 第二条 第二条 第二条 第二条 第二条 第二条 第二条 第二条 第二条 第二条 | 网站首页网址:         | <ul> <li>精确查找</li> <li>模糊查找</li> </ul>                            |                            |
| ▲ 音索校查管理                                                | 网站主域名:          | ● 精确直找 ◎ 模糊蓝找                                                     |                            |
| 👼 ICP雷案密码验证                                             | 备案业务验证码:        | ● 精确查找 ● 模糊查找                                                     |                            |
| ♣ 备案信息通知                                                | 备案阶段:           | 清违择备案阶段                                                           |                            |
| ☞ 接入资源数据                                                | 主办单位性质          | 请选择主办单位性质▼                                                        |                            |
| 📮 ICP指令管理                                               | 主办单位所在省:        | 请选择    ▼                                                          |                            |
| 屋 IP备案管理                                                | 报备类型:           | 请选择报告类型    ▼                                                      |                            |
| 🥃 IP核查结果                                                | 主办单位证件号码:       | ● 精確查找 ◎ 模糊查找                                                     |                            |
| 🎦 音案通讯文件                                                | 主办单位通信地址        | <ul> <li>● 積確查找</li> <li>● 模糊查找</li> </ul>                        |                            |

## 3.5 备案历史信息

备案历史信息记录了所有备案信息在发生操作前的记录。点击左侧菜单"ICP备案信息"的子菜单"备案历史信息"(如下图所示)。

| Trunkey⁄创     | 摄®    | 基础资源支撑系统      | <b>欢迎光微,等极的<mark>人</mark>一一一张</b> 马<br>公司戴页 公共查询 | 協選」 合計<br>音楽状志 首页        | СРДР | 「「「」」 | CDN發露            | *         | ?<br>王 使用朝时            | <b>米</b><br>安全进士  |
|---------------|-------|---------------|--------------------------------------------------|--------------------------|------|-------|------------------|-----------|------------------------|-------------------|
|               | «     | <b>首案历史信息</b> |                                                  |                          |      |       | <u>ര</u> നിന്നു. | : 首页> 管理• | 中心> 香露历史(              | 19. <b>19.</b> AM |
| 🔽 ICP發展代表     |       |               |                                                  |                          |      |       |                  |           |                        | _                 |
| 🚅 ICP音樂答理     | O ICP | 备案历史列表        |                                                  |                          |      |       | 1                |           |                        | 高高级搜索             |
| 🔍 ICP音波音向     | 编号    | 主办单位名称        | 备案/许可证号                                          | 阿站名称                     | 域名列表 | 历史阶段  | 历史操作             | 经办人       | 保存时间                   | 握作                |
| 🤌 音素历史信息      | 3.    | 8             |                                                  |                          |      | 等待核实  | 新增网站             | 100       | 2019-05-17<br>17:09:33 | 浏览                |
| 🛄 未备盒网站管理     |       | 2             |                                                  |                          |      | 等待确认  | 新增网站             | -         | 2019-05-17<br>17:09:30 | 浏览                |
| 🔍 燕名单数间       | 3     | 8             | and the second                                   | and the second second    | 1000 | 管局审核  | 注销主体             |           | 2019-05-17             | 浏览                |
| 🧸 各类核查管理      |       |               |                                                  |                          |      |       | 3252233          | -         | 16:30:03               |                   |
| Depaga和目的     | 1     | 8             |                                                  | the second second        | 3    | 等待核实  | 注销主体             | 1000      | 2019-05-17             | 浏览                |
| 🧢 音案信息透知      | 1112  | 2             | and the second                                   | -                        |      | 等待确认  | 注销主体             | 10000     | 2019-05-17<br>16:18:53 | 测览                |
| altaratei / 🖶 |       |               |                                                  | CONTRACTOR OF THE OWNER. |      |       |                  |           |                        |                   |
| ■ 10月前令管理     | 100   | 2             | 7.00                                             |                          |      | 軍核遺过  | 新增备案             |           | 2019-05-16             | 浏览                |
| ■ IP音案管理      |       |               |                                                  |                          |      |       |                  |           | 14:00:03               |                   |
| 🕒 iperintati  |       | 8             | Constant and                                     | 1 March 1997             |      | 审核通过  | 新增备案             |           | 2019-05-16             | 浏览                |
| 🔛 香鹿通讯文件      |       | 7             |                                                  |                          |      |       | C.C.C.C.C.C.     | -         | 11:10:05               |                   |

点击详情按钮后, (如下图示)。

| ≪ ● 备案历史信息浏 | 览    |             | 📩 您的位置:首页>管理中心> 备案历史信息> 备案历史信息浏览 💈刷新 |
|-------------|------|-------------|--------------------------------------|
| 主体信息 网站信息   | 其它信息 |             |                                      |
| ●ICP备案主体信息  |      |             |                                      |
| 主体备案号:      |      | 历史主体编号:     |                                      |
| 主办单位名称:     |      | 主办单位性质:     |                                      |
| 主办单位有效证件类型: |      | 主办单位有效证件号码: |                                      |
| 主办单位有效证件住所: |      | 主办单位所在省:    | (MR)                                 |
| 主办单位所在市:    |      | 主办单位所在县:    |                                      |
| 主办单位通信地址:   |      | 投资者或上级主管单位: |                                      |
| ●主体负责人基本情况  |      |             |                                      |
| 负责人姓名:      |      | 有效证件类型:     |                                      |
| 有效证件号码:     |      | 办公电话:       |                                      |
| 手机号码:       |      | 电子邮箱:       | Channel III                          |
| 负责人WSW:     |      | 负责人99:      |                                      |
| <b>备注</b> : |      |             |                                      |

## 3.6 未备案网站管理

#### 3.6.1 未备案检测结果

未备案网站发现分为两类: 省管局发现、ISP服务商发现,由省管局发现的通过接口下 布给ISP服务商进行处理,ISP服务商也可通过安装创旗信息安全墙或在每台服务器上安装上 未备案发现探针进行未备案网站发现。点击"未备案网站管理"的子菜单"未备案检测结果" (如下图所示)。

| Trunkey⁄创   | 旗®           | 基础资源支持      | 掌系统 3        | (公迎光临,尊敬的)<br>公司首页 | () 「「「「「「」」」」、「「」」、「「」」、「「」」、「「」、「」、「」、「」、「 | 法<br>首页        | ICP/IP<br>ICP/IP<br>域名音案 | UDN音変 著      | *<br>総管理 使用           | 業期 安全退出             |
|-------------|--------------|-------------|--------------|--------------------|---------------------------------------------|----------------|--------------------------|--------------|-----------------------|---------------------|
| -           | « • <b>*</b> | 各案检测结果      |              |                    |                                             |                | ć                        | 🐣 您的位置:首页> f | <sup>會理中心。</sup> 未备案检 | 测结果 💈刷新             |
| VP ICP 备黑代录 | a + 67 17 10 | and we done |              |                    |                                             |                |                          |              |                       | (it), where a share |
| 🚅 ICP备案管理   | ◎木 由 来 他     | 拉馬列表        | 14.0         | rabble             | 在专业                                         | <b>禁运运期时</b> 间 | 生态体和时间                   | *b=#b        | 42-100-20-            | · 南秋燈茶              |
| 🖏 ICP音案查询   | 調ち、          | 19/19       | 13-0<br>5-00 | TL 181             | 用仕目                                         | 日次協測时间         | 当團協問时间                   | 人致           | 友現力                   | 1981F               |
| 🐥 音案历史信息    |              |             | #J4 20       |                    |                                             |                |                          |              |                       | <u> </u>            |
| 📕 未备案网站管理   |              |             |              |                    |                                             |                |                          |              |                       |                     |
| >> 未备露检测结果  |              |             |              |                    |                                             |                |                          |              |                       |                     |
| >> 未备案处理结果  |              |             |              |                    |                                             |                |                          |              |                       |                     |
| 🔍 黑名单查询     |              |             |              |                    |                                             |                |                          |              |                       |                     |
| 🟯 备案核查管理    |              |             |              |                    |                                             |                |                          |              |                       |                     |
| 👼 ICP音素密码验证 |              |             |              |                    |                                             |                |                          |              |                       |                     |
| 🤌 香素信息通知    |              |             |              |                    |                                             |                |                          |              |                       |                     |
| 琴 接入资源数据    |              |             |              |                    |                                             |                |                          |              |                       |                     |
| 🐺 ICP指令管理   |              |             |              |                    |                                             |                |                          |              |                       |                     |
| 👺 IP备案管理    |              |             |              |                    |                                             |                |                          |              |                       |                     |
| 🥘 IP核查结果    |              |             |              |                    |                                             |                |                          |              |                       |                     |

未备案检查结果列出的所有网站需进行处理,安装创旗信息安全墙可通过系统设置策略 进行自动监控;通过安装未备案发现探针需人工处理。点击"处理"进入备案信息处理表单 填写处理信息。

填写完成处理结果后可进入未备案处理结果查看。

## 3.6.2 未备案网站处理结果

ISP服务商针对检测到的未备案网站进行处理结果进行查看。点击"未备案网站管理"的子菜单"未备案处理结果"(如下图所示)。

| Trunkey创          | 旗®         | 基础资   | 源支撑系统 <sup>欢迎光脑,尊敬</sup><br>公司首页                                                                                                    | 的。<br>公共查询 备案状态 | 合    | ICP/IP | 城名音案        | CDN音编      | <b>兴</b><br>系统管理 | ()         ()           使用報助         安全退出 |
|-------------------|------------|-------|----------------------------------------------------------------------------------------------------|-----------------|------|--------|-------------|------------|------------------|-------------------------------------------|
| <b>1005</b> 56(63 | «••        | 未备案处于 | 理结果                                                                                                    |                 |      |        | 🛃 您的位置:首辽   | 〔>管理中心> 奋紧 | 《信息管理》 未常        | 音氣处理结果 🤣刷新                                |
|                   | 0未备3       | 紧网站处理 | 结果                                                                                                    |                 |      |        |             |            |                  | 高级搜索                                      |
|                   | 编号下        | 处理人   | 接入商                                                                                                    | 域名              | IP地址 | 所在省    | 处理时间        | 处理结果       | 发现方              | 操作                                        |
|                   |            |       | A DECK OF THE OWNER                                                                                                    |                 |      | 上海市    |             | 已处理        |                  | 详细                                        |
| ■ 未备案网站管理         |            |       |                                                                                                    |                 |      | 上海市    |             | 已处理        |                  | 详细                                        |
| >> 未备案检测结果        | -          |       |                                                                                                    | -               |      | 上海市    | 1           | 已处理        | 8                | 详细                                        |
| >> 未备案处理结果        |            |       |                                                                                                    |                 |      | 上海市    | -           | 已处理        | É                | 详细                                        |
| 12. 黑名单查询         | <u> </u>   |       |                                                                                                    | -               |      | 上海市    | · · · · · · | 已处理        | else             | 详细                                        |
| 🛔 备案核查管理          |            |       | Company of the second                                                                                                    |                 |      | 1.000  |             |            |                  |                                           |
| 😼 ICP备集密码验证       |            |       |                                                                                                    |                 |      | 上海市    | 0           | 已处理        |                  | 1年3出                                      |
| 🔎 备案信息通知          | (internet) |       |                                                                                                    |                 |      | 上海市    |             | 已处理        |                  | 详细                                        |
| 🌄 接入资源数据          | 100        |       |                                                                                                    |                 |      | 上海市    |             | 已处理        | ۵.               | 详细                                        |
| 📮 ICP指令管理         | (mix)      |       | Contraction of the                                                                                                    |                 |      | 上海市    | 1           | 已处理        |                  | 详细                                        |
| 😼 IP备案管理          | 1          |       | Contraction of the Contraction of the Contraction o | 2               |      | 上海市    |             | 已外理        | -                | 详细                                        |

23页/共 38页 TEL: 021-51695858

## 3.7 黑名单查询

本功能主要保存由省管局下发的主体黑名单、网站黑名单、非法接入黑名单。

#### 3.7.1 主体黑名单管理

通过管理下发的主体黑名单信息,系统通过该黑名单自动控制本企业侧系统对非法信息的报备。点击左侧菜单"黑名单查询"的子菜单"备案主体黑名单"(如下图所示)。

| Trunkey⁄创   | 旗®    | 基础资源支撑系统 众迎始。奥公司前 | 磁的。 (那号没置)<br>西公共查询 音楽状态 | 合<br>首页 ICP |                                                                                                    | ⑦ ★<br>使用帮助 安全退出 |
|-------------|-------|-------------------|--------------------------|-------------|----------------------------------------------------------------------------------------------------|------------------|
|             | « • i | 音案主体黑名单           |                          |             | ☎ 您的位置:首页>管理中心> 省                                                                                                    | f案主体黑名单 💈刷新      |
| ■ ICP备空管理   | 0查询结: | 果                 |                          |             |                                                                                                    | <b>《</b> 高级搜索    |
|             | 编号で   | 主办单位名称            | 单位性质                     | 证件类型        | 证件号码                                                                                                    | 备注               |
|             | 1     |                   | 个人                       |             | and the second second                                                                                                    |                  |
| 参 备案历史信息    | 2     |                   | 个人                       |             |                                                                                                    |                  |
| 📕 未备案网站管理   | 3     |                   | 企业                       |             | and the second second se |                  |
| 🔍 黑名单查询     | 4     |                   | 个人                       |             | and the second second se |                  |
| >> 备案主体黑名单  | 5     |                   | 个人                       |             | and in sec.                                                                                                    |                  |
| >> 备案网站黑名称  | 6     | - 11              | 个人                       |             | and the second second                                                                                                    |                  |
| ≫ 非法接入黑名单   | 7     |                   | 个人                       |             |                                                                                                    |                  |
| 🗸 备案校查管理    | 8     |                   | 个人                       |             | and a second second                                                                                                    |                  |
| 😼 ICP音案密码验证 | 10    |                   | <b>小</b>                 |             | and the second second se |                  |
| 参 音案信息通知    | 11    |                   |                          |             | descent address and                                                                                                    |                  |
| ▶ 接入资源数据    | 12    |                   |                          |             |                                                                                                    |                  |
|             | 12    |                   | 17                       |             |                                                                                                    |                  |
|             | 15    |                   | TA                       |             |                                                                                                    |                  |

## 3.7.2 网站黑名单管理

由管理下发的网站黑名单信息,系统通过该黑名单自动控制本企业侧系统对非法信息的 报备。点击左侧菜单"黑名单查询"的子菜单"备案网站黑名单"(如下图所示)。

| Trunkey⁄创                            | 旗®    | 基础资源支撑系统 👷 🖓 💭 🖉                                                                                                    | 尊敬的 <b>。</b> 账号役置]<br>章页  公共查询  音数状态 | <b>合</b><br>首页 ICP/IP 域名1 | ・<br>・<br>・<br>・<br>・<br>・<br>・<br>・<br>・<br>・<br>・<br>・<br>・ | ? ×<br>明帮助 安全退出       |
|--------------------------------------|-------|----------------------------------------------------------------------------------------------------|--------------------------------------|---------------------------|---------------------------------------------------------------|-----------------------|
|                                      | « • f | 畜案网站黑名称                                                                                                    |                                      |                           | 😤 您的位置:首页>管理中心> 备案网                                           | 站黑名称 <mark>参刷新</mark> |
|                                      | 0 查询结 | 果                                                                                                    |                                      |                           |                                                               | <b>《</b> 高级搜索         |
|                                      | 编号で   | 网站名称                                                                                                    | 域名                                   | 网站首页网址                    | 备注                                                            |                       |
|                                      | 1     |                                                                                                    |                                      |                           |                                                               |                       |
| ● 香菜力更信息                             | 2     |                                                                                                    |                                      |                           |                                                               |                       |
| ■ 未香菜阿站管理                            | 3     | ( and the second second |                                      |                           |                                                               |                       |
| ■ 黒名単查向                              | 4     |                                                                                                    |                                      |                           |                                                               |                       |
| >> 音案主体黑名单                           | 5     |                                                                                                    |                                      |                           |                                                               |                       |
| ──────────────────────────────────── | 6     |                                                                                                    |                                      |                           |                                                               |                       |
|                                      | 7     | CONTRACTOR OF THE OWNER.                                                                                                    |                                      |                           |                                                               |                       |
|                                      | 8     |                                                                                                    |                                      |                           |                                                               |                       |
|                                      | 9     |                                                                                                    |                                      |                           |                                                               |                       |
|                                      | 10    |                                                                                                    |                                      |                           |                                                               |                       |
|                                      | 11    |                                                                                                    |                                      |                           |                                                               |                       |
| 🦷 ICP指令管理                            | 13    |                                                                                                    |                                      |                           |                                                               |                       |

上海创旗天下科技股份有限公司版权所有 第24页/共38页 上海市宝山区逸仙路2816号A栋13F TEL

4页/共 38页 TEL: 021-51695858

创旗: www.trunkey.com FAX: 021-51685252

## 3.7.3 非法接入黑名单管理

由管理下发的非法接入黑名单信息,系统通过该黑名单自动控制本企业侧系统对非法信息的报备。点击左侧菜单"黑名单查询"的子菜单"非法接入黑名单"(如下图所示)。

| Trunkey创                                | 旗®    | 基础资源支撑    | 「「系 统」 茨迎光版,尊敬的。」 (秋号没留<br>公司首页 公共登词 者 |      | ССР/ГР | CDN音楽      | **<br>系統管理 ( | ●     ●     ●     ■     ■     ■     ■     ■     ■     ■     ■     ■     ■     ■     ■     ■     ■     ■     ■     ■     ■     ■     ■     ■     ■     ■     ■     ■     ■     ■     ■     ■     ■     ■     ■     ■     ■     ■     ■     ■     ■     ■     ■     ■     ■     ■     ■     ■     ■     ■     ■     ■     ■     ■     ■     ■     ■     ■     ■     ■     ■     ■     ■     ■     ■     ■     ■     ■     ■     ■     ■     ■     ■     ■     ■     ■     ■     ■     ■     ■     ■     ■     ■     ■     ■     ■     ■     ■     ■     ■     ■     ■     ■     ■     ■     ■     ■     ■     ■     ■     ■     ■     ■     ■     ■     ■     ■     ■     ■     ■     ■     ■     ■     ■     ■     ■     ■     ■     ■     ■     ■     ■     ■     ■     ■     ■     ■     ■     ■     ■     ■     ■     ■     ■     ■     ■     ■     ■     ■     ■     ■     ■     ■     ■     ■     ■     ■     ■     ■     ■     ■     ■     ■     ■     ■     ■     ■     ■     ■     ■     ■     ■     ■     ■     ■     ■     ■     ■     ■     ■     ■     ■     ■     ■     ■     ■     ■     ■     ■     ■     ■     ■     ■     ■     ■     ■     ■     ■     ■     ■     ■     ■     ■     ■     ■     ■     ■     ■     ■     ■     ■     ■     ■     ■     ■     ■     ■     ■     ■     ■     ■     ■     ■     ■     ■     ■     ■     ■     ■     ■     ■     ■     ■     ■     ■     ■     ■     ■     ■     ■     ■     ■     ■     ■     ■     ■     ■     ■     ■     ■     ■     ■     ■     ■     ■     ■     ■     ■     ■     ■     ■     ■     ■     ■       ■     ■     ■     ■     ■     ■     ■     ■     ■     ■     ■     ■     ■     ■     ■     ■     ■     ■     ■     ■     ■     ■     ■     ■     ■     ■     ■     ■     ■     ■     ■     ■     ■     ■     ■     ■     ■     ■     ■     ■     ■     ■     ■     ■     ■     ■     ■     ■     ■     ■     ■     ■     ■     ■     ■     ■     ■     ■     ■     ■     ■     ■     ■     ■     ■     ■     ■     ■     ■     ■     ■     ■     ■     ■     ■     ■     ■     ■     ■     ■     ■     ■     ■     ■     ■ |
|-----------------------------------------|-------|-----------|----------------------------------------|------|--------|------------|--------------|----------------------------------------------------------------------------------------------------|
|                                         | « • = | 非法接入黑名单   |                                        |      |        | 😤 您的位置     | :首页>管理中心> 非法 | 多入黑名单 参剧新                                                                                                    |
| ₩ ICP 备 异代录                             |       |           |                                        |      |        |            |              |                                                                                                    |
| 🥑 ICP备案管理                               | 0查询结  | 果         |                                        |      |        |            |              | 高級搜索                                                                                                    |
| 🖾 ICP备案查询                               | 编号で   | 域名        | 报备单位名称                                 | IP地址 | 所在省    | 入表时间       | 处理状态         | 操作                                                                                                    |
| A 一 一 一 一 一 一 一 一 一 一 一 一 一 一 一 一 一 一 一 | 1     |           |                                        |      | 上海市    | 2012-09-25 | 已敗消 ▼        |                                                                                                    |
|                                         | 共1条当  | 前第1 /1页,每 | 页 20                                   |      |        |            |              | 14 4 <b>&gt;</b> 11                                                                                                    |
| 國 黑名单查询                                 |       |           |                                        |      |        |            |              |                                                                                                    |
| >> 音震主体黑名单                              |       |           |                                        |      |        |            |              |                                                                                                    |
| >> 备案网站黑名称                              |       |           |                                        |      |        |            |              |                                                                                                    |
| >> 非法接入黑名单                              |       |           |                                        |      |        |            |              |                                                                                                    |
| 👗 备案核查管理                                |       |           |                                        |      |        |            |              |                                                                                                    |
| 😺 ICP备案寄码验证                             |       |           |                                        |      |        |            |              |                                                                                                    |
| 🌲 备案信息通知                                |       |           |                                        |      |        |            |              |                                                                                                    |
| 🍃 接入资源数据                                |       |           |                                        |      |        |            |              |                                                                                                    |
| 🖳 ICP指令管理                               |       |           |                                        |      |        |            |              |                                                                                                    |
| ■ IP备案管理                                |       |           |                                        |      |        |            |              |                                                                                                    |

## 3.8 IP 备案管理

## 3.8.1 IP 报备单位管理

IP报备单位为来源于报备单位基础代码表,也是所有ISP服务商列表。该数据会根据省管局下发的基础代码表进行自动更新。同样也可以手工调整新增、修改与删除。点击左侧菜单"IP备案管理"的子菜单"IP报备单位"(如下图所示)。

| Trunkey⁄创     | <b>旗</b> ® 基础资 | - 淡支撑系统 <sup>女迎光信,尊敬的</sup> と (秋号没雪)<br>公司自页 公共直向 音楽状志                                                                                                    | ☆ □ 首页 ICPAP 株名音変 | ・         ・         ・         ・         ・         ・         ・         ・         ・         ・         ・         ・         ・         ・         ・         ・         ・         ・         ・         ・         ・         ・         ・         ・         ・         ・         ・         ・         ・         ・         ・         ・         ・         ・         ・         ・         ・         ・         ・         ・         ・         ・         ・         ・         ・         ・         ・         ・         ・         ・         ・         ・         ・         ・         ・         ・         ・         ・         ・         ・         ・         ・         ・         ・         ・         ・         ・         ・         ・         ・         ・         ・         ・         ・         ・         ・         ・         ・         ・         ・         ・         ・         ・         ・         ・         ・         ・         ・         ・         ・         ・         ・         ・         ・         ・         ・         ・         ・         ・         ・         ・         ・         ・         ・         ・         ・         ・ | ? ×<br>用帮助 安全退 |
|---------------|----------------|----------------------------------------------------------------------------------------------------|-------------------|----------------------------------------------------------------------------------------------------|----------------|
| Trondsville 3 | ≪ ● IP报备单      | 位                                                                                                    |                   | 😤 您的位置:首页>管理中心> IF                                                                                                    | 报音单位 参刷新       |
|               | IP报备单位列表       |                                                                                                    |                   | →新増来源1                                                                                                    | e位 🔍 高级搜索      |
|               | ISP代码号         | 单位名称                                                                                                    | 经营许可证             | 是否有效                                                                                                    | 操作             |
| ICP音集查询       | 0              | (100)                                                                                                    | (m)               | 无效                                                                                                    |                |
| 合案历史信息        | 1              | Second Stationers and in                                                                                                    |                   | 有效                                                                                                    | 2              |
| 📕 未备案网站管理     | 2              | 4 - H - H - H - H - H - H - H - H - H -                                                                                                    |                   | 有效                                                                                                    |                |
|               |                |                                                                                                    |                   | 2007<br>2004                                                                                                    |                |
| 🏯 音案校查管理      |                |                                                                                                    |                   | TX HT                                                                                                    |                |
| 屪 ICP音案密码验证   | 4              |                                                                                                    | 1                 | 有效                                                                                                    | 🗷 Lä           |
| ● 备案信息通知      | 5              |                                                                                                    |                   | 有效                                                                                                    |                |
| ➡ 接入资源数据      | 6              |                                                                                                    |                   | 已删除                                                                                                    |                |
| ICP指令管理       | 7              | Collection and and                                                                                                    |                   | 有效                                                                                                    |                |
| ▶ IP备案管理      | 8              | A                                                                                                    |                   | 已删除                                                                                                    |                |
| >> IP报备单位     | 9              |                                                                                                    |                   | 已删除                                                                                                    |                |
| >> IP使用单位     | 10             | Contraction in the local division of the local division of the loc |                   | 有效                                                                                                    |                |

上海创旗天下科技股份有限公司版权所有 第25页/共38页 上海市宝山区逸仙路2816号A栋13F TEI

25页/共 38页 TEL: 021-51695858 创旗: www.trunkey.com FAX: 021-51685252

## 3.8.2 IP 使用单位管理

ISP服务商提供给IP使用的单位信息,可对使用单位信息进行新增、修改与删除。点击 左侧菜单"IP备案管理"的子菜单"IP使用单位"(如下图所示)。

| Trunkey创       | 旗®     | 基础资源支撑系统 <sup>双i</sup> | 迎光临,尊敬的 <mark>。</mark> 「四日」。<br>公可首页 公共查问 | 账号役置)<br>副 备案状态 | 合 この この この この この この この この この この この この この | CDN语案   | 关 《<br>系统管理 使用 | ※       |
|----------------|--------|------------------------|-------------------------------------------|-----------------|------------------------------------------|---------|----------------|---------|
| -<br>10059/2-3 | « •    | IP使用单位                 |                                           |                 |                                          | 📥 您的位置: | 首页>管理中心> IP使   | 用单位 参刷新 |
|                | ● IP使用 | 用单位列表                  |                                           |                 |                                          |         | →新增使用单位        | 《高级搜索   |
|                | 编号下    | 使用单位名称                 | 单位性质                                      | 所属类别            | 行业类别                                     | 联系人     | 创建时间           | 操作      |
|                | 28     |                        |                                           | 其他              | 2                                        |         | 2017-12-11     | 2       |
| ● 留案力史信息       | 29     |                        |                                           | 其他              |                                          |         | 2017-12-11     |         |
| ■ 未备案网站管理<br>  | 30     | *                      |                                           | 其他              |                                          | 1000    | 2017-12-11     |         |
| 3 黑名单查询        | 31     |                        |                                           | 其他              |                                          | 4000    | 2017-12-11     |         |
|                |        | 1                      | -                                         |                 |                                          | -       |                |         |
| 👼 ICP音案密码验证    | 32     |                        | -                                         | 电信亚方经昌有         |                                          |         | 2017-12-11     |         |
| 🏓 备案信息通知       | 34     |                        |                                           | 电信业务经营者         | 「「マ朝、计具机服务和软件业                           |         | 2018-02-01     |         |
| 👼 接入资源数据       | 35     |                        |                                           |                 |                                          |         | 2019-03-12     |         |
| 📮 ICP指令管理      | 共7条当   | 銷駕 1 /1 页 , 每页 20      |                                           |                 |                                          |         |                | и и м   |
| ■ IP 备案管理      |        |                        |                                           |                 |                                          |         |                |         |
| >> IP报备单位      |        |                        |                                           |                 |                                          |         |                |         |
| ≫ IP使用单位       |        |                        |                                           |                 |                                          |         |                |         |
| >> IP来源备案      |        |                        |                                           |                 |                                          |         |                |         |

## 3.8.3 IP 来源备案管理

IP来源备案为ISP服务商提供IP资源的信息报备。点击左侧菜单"IP备案管理"的子菜 单"IP来源单位"(如下图所示)。备案信息上交为手工模式、自动模式两种模式进行上交, 在系统参数设置中设置(参考3.7.1)。如设置为自动模式时,进入等待上交信息列表只能 查看,系统会自动对需上交的备案信息进行上交;

| 6/10/00/00/00/00/00/00/00/00/00/00/00/00/ | TPUT | 医检白石的       | •                       |      |                                                                                                    |            | infrate or white case | C Trestand | IP #                      | 原兑数 (15) |  |
|-------------------------------------------|------|-------------|-------------------------|------|----------------------------------------------------------------------------------------------------|------------|-----------------------|------------|---------------------------|----------|--|
| ICP音案管理                                   | пж.  | N IN 121713 | R                       |      |                                                                                                    | 1.1        | - ANDERSKING          |            | THEODERE IN THE ADDR (13) |          |  |
| ICP音案查询                                   |      | 编号で         | 起始IP                    | 终止IP | 来源单位                                                                                                    | 报备时间       | 备案阶段                  | 报备操作       | 备注                        | 操作       |  |
| 备案历史信息                                    |      | 31          |                         |      |                                                                                                    | 2019-01-16 | 审核通过                  | 新增         |                           | Q 🛛      |  |
| 未备案网站管理                                   |      | 25          |                         |      |                                                                                                    | 2018-05-16 | 审核通过                  | 修改         |                           | Q 🛛 🕻    |  |
| 黑名单查询                                     |      | 24          | No. of Concession, Name |      | and the second second sec                                                                                                    | 2018-05-16 | 审核通过                  | 新增         |                           | Q 🛛 🕻    |  |
| 备案校查管理                                    |      | 23          |                         |      |                                                                                                    | 2018-05-16 | 审核通过                  | 新增         |                           | 0 1      |  |
| ICP音案密码验证                                 |      | 20          |                         |      | (and the second second                                                                                                    | 2018-05-16 | 审核通过                  | 新增         |                           |          |  |
| 音案信息通知                                    |      | 19          |                         |      | Conception and the second second                                                                                                    | 9-05-16    | 审核通过                  | 新增         |                           | Q 2      |  |
| 8入资源数据                                    |      | 18          |                         |      |                                                                                                    | )18-05-16  | 审核通过                  | 新增         |                           | Q 🛛      |  |
| CP指令管理                                    |      | 17          |                         |      |                                                                                                    | 2018-05-16 | 审核通过                  | 新増         |                           |          |  |
| 南案管理                                      |      | 16          |                         |      | and the state of the state of t | 2018-05-16 | 审核通过                  | 新增         |                           | Q 2      |  |
| P报备单位                                     |      | 15          |                         |      |                                                                                                    | 2018-05-16 | 审核通过                  | 新增         |                           | Q 2      |  |
| P使用单位                                     |      | 14          |                         |      |                                                                                                    | 2018-05-16 | 审核通讨                  | 新燈         |                           |          |  |

26页/共 38页 TEL: 021-51695858

## 3.8.4 IP 分配备案管理

ISP服务商将IP资源的分配进行上交报备。点击左侧菜单"IP备案管理"的子菜单"IP 分配单位"(如下图所示)。

|             | - «         | • IP分配备 | 案    |      |      |                       | 😤 您的位置     | :首页>管理: | 中心> IP分費 | 清案 🤣刷新     |
|-------------|-------------|---------|------|------|------|-----------------------|------------|---------|----------|------------|
| 🌠 ICP音篇代录   |             |         |      |      |      |                       |            |         |          |            |
| 🚭 ICP音案管理   | <b>0</b> IP | 分配信息列表  | ŧ    |      |      |                       | ₩新增P分      | 命 《 高   | 建建素 IP分  | 配总数 (65) 🔻 |
| 🗟 ICP备靠查询   | 0           | 编号で     | 起始IP | 终止IP | 分配方式 | 使用单位                  | 报备时间       | 备案阶段    | 报备操作     | 操作         |
| 参 音案历史信息    |             | 93      |      |      | 東留   |                       | 2019-01-16 | 审核通过    | 新增       | Q 🛛 🔓      |
| 1 未备家网站管理   |             | 86      |      |      | 自用   |                       | 2019-03-12 | 审核通过    | 修改       | 0 🛛 🔓      |
| □ 黑名单查询     |             | 85      |      |      | 自用   |                       | 2018-01-11 | 审核通过    | 修改       | Q 🛛 🔒      |
| 📕 备案核查管理    |             | 84      |      |      | 自用   |                       | 2018-01-11 | 审核通过    | 修改       | d 🛛 🕻      |
| 👺 ICP备案密码验证 |             | 81      |      |      | 自用   |                       | 2018-01-11 | 审核通过    | 修改       | Q 🛛 🔓      |
| 🏓 奋案信息通知    |             | 80      |      |      | 自用   |                       | 2018-01-11 | 审核通过    | 修改       | 0 🛛 🔓      |
| 🔽 island    |             | 79      |      |      | 自用   |                       | 2018-01-11 | 审核通过    | 新増       | 0 🛛 🔓      |
| 📮 ICP指令管理   |             | 78      |      |      | 自用   |                       | 2018-01-11 | 审核通过    | 新增       | 0 🛛 🔓      |
| 😼 IP音案管理    |             | 77      |      |      | 自用   | -                     | 2018-01-11 | 审核通过    | 新增       | 0 🛛 🔓      |
| >> IP报备单位   |             | 76      |      |      | 自用   |                       | 2018-01-11 | 审核通过    | 新增       | Q 🛛 🗋      |
| >> IP使用単位   |             | 75      |      |      | 自用   | and the second second | 2018-01-11 | 审核通过    | 新増       | Q 2 Q      |
| >> 1P分配論案   |             | 74      |      |      | 自用   |                       | 2019-03-12 | 审核通过    | 修改       | 0 2 🔒      |
| >> IP广播音案   |             | 73      |      |      | 自用   |                       | 2018-01-11 | 审核通过    | 新增       | Q 🛛 🔒      |
| ≫ IP自带备案    | 0           | 72      |      |      | 自用   |                       | 2018-01-11 | 审核通过    | 新増       | Q 2 🔓      |

点击"新增IP分配"进入IP分配表单填写(如下图所示), IP分配、使用方式分为分配 且使用、再次分配、自用、预留,根据分配的方式填写分配信息;

| <ul> <li>✓ ● IP分配备案</li> </ul> |                                        | 😤 您的位置:首页>管理中心> IP分費備案 🥏 劇動 |
|--------------------------------|----------------------------------------|-----------------------------|
| ●新增IP分配信息                      |                                        |                             |
| IP地址类型*                        | <ul> <li>IPν4</li> <li>IPν6</li> </ul> |                             |
| 起始IP地址*                        | i iiiiiiiiiiiiiiiiiiiiiiiiiiiiiiiiiiii | 青旗写起始IF地址                   |
| 终止IP地址*                        | - [] i                                 | 青填写终止IP地址                   |
| 网关IP*                          | - [] i                                 | 青填写网关IP地址                   |
| 网关所在省*                         | 北京市                                    |                             |
| 网关所在市*                         | 市辖区                                    |                             |
| 网关所在县*                         | 东城区                                    |                             |
| 网关详细地址*                        |                                        | 育填写网关详细地址                   |
| 使用区域*                          | ● 境内 ○ 境外                              |                             |
| 备注                             |                                        |                             |
| 分配、使用方式*                       | ● 分配且使用 ◎ 再次分配 ◎ 自用 ◎ 预留               |                             |

提交完成后在确认IP分配信息无误时进行IP分配报备操作;

## 3.9 系统用户管理

#### 3.9.1 管理员与管理员组管理

## 3.9.2 管理员组管理与权限分配

| Trunkey创      | 旗®    | 基础     | <b>资源支撑系统</b> | 欢迎光版,尊敬的<br>公司首页 | 33 账号设置<br>公共查询 1 | 全業状态 |                     | РДР   | (1)<br>(1)<br>(1)<br>(1)<br>(1)<br>(1)<br>(1)<br>(1)<br>(1)<br>(1) |              | <b>?</b><br>使用新 | <b>ス</b><br>助 安全退出 |
|---------------|-------|--------|---------------|------------------|-------------------|------|---------------------|-------|--------------------------------------------------------------------|--------------|-----------------|--------------------|
|               |       | • 管理员管 | 理             |                  |                   |      |                     |       | 6                                                                  | 您的位置:首页>管理中心 | >> 管理房          | 這管理 💈刷新            |
| 幕 系统设置管理      |       |        | -             |                  |                   |      |                     |       |                                                                    |              |                 |                    |
| 🔒 管理员管理       | 管理员   | •      | 2             |                  |                   |      |                     |       |                                                                    | →新増?         | が理员             | 會理员列表              |
| 🦀 备案用户管理      | 0权限   | 封商要    |               |                  |                   |      |                     |       |                                                                    |              |                 |                    |
| ■ 系统备份还原      | 管理员   | 反总数 16 |               |                  |                   |      |                     |       |                                                                    |              |                 |                    |
| ■ 刑擁 右间心等     | 管理员   | 组总数    |               |                  |                   |      | 9                   |       |                                                                    |              |                 |                    |
|               | 0最近   | 「新增的管理 | 员             |                  |                   |      |                     |       |                                                                    |              |                 |                    |
| 🏯 系统在线升级      | 编号    | 管理账号   | 认证邮箱          |                  | 管理员组              | 关联ID | 创建时间                | 上次著   | 登录                                                                 | 登录来源         | 状态              |                    |
| <b>茸</b> 系统日志 | 30645 |        |               |                  | 备案查看              | 0    | 2019-03-13 10:15:59 | 2019- | 03-27 15:26:43                                                     |              | 启用              |                    |
| 3. 账号管理       | 30585 |        |               |                  | 客户服务              | 0    | 2019-01-21 15:16:05 | 2019- | 03-21 09:18:16                                                     |              | 启用              |                    |
|               | 30584 |        |               |                  | 客户服务              | 0    | 2019-01-21 15:12:03 | 2019- | 05-20 14:14:48                                                     | r            | 启用              |                    |
|               | 29640 |        |               |                  | 客户服务              | 0    | 2017-06-13 09:32:58 | 2017- | 06-13 10:40:18                                                     |              | 启用              |                    |
|               | 29510 |        |               |                  | 客户服务              | 0    | 2017-04-05 10:45:50 | 2019- | 05-20 11:58:30                                                     |              | 启用              |                    |
|               | の管理   | 里员组列表  |               |                  |                   |      |                     |       |                                                                    |              | +               | 新增管理员组             |
|               | 编号    | 管理员组   |               | 包含管理员数量          |                   | 创建时  | 间                   |       | 说明                                                                 | 1            |                 |                    |
|               | 1     | 备案代录员  | 元             |                  |                   |      |                     |       |                                                                    |              |                 |                    |

## 3.9.3 管理员管理与权限分配

| 0管理  | 里员组列表    |         |                     |                                                                                                    | →新增管理员组 |
|------|----------|---------|---------------------|----------------------------------------------------------------------------------------------------|---------|
| 编号   | 管理员组     | 包含管理员教理 | 创建时间                | 说明                                                                                                    |         |
| 1    | 备案代录员    | 0       | 2010-02-01 00:00:00 | (contraction)                                                                                                    |         |
| 2    | 备案审核员    | 0       | 2010-02-01 00:00:00 | (manufacture)                                                                                                    |         |
| 3    | 备案报备员    | 1       | 2010-02-01 00:00:00 | And a second second sec |         |
| 4    | ICP备案管理员 | 0       | 2010-02-01 00:00:00 |                                                                                                    |         |
| 5    | IP备案管理员  | 0       | 2010-02-01 00:00:00 | - Contraction                                                                                                    |         |
| 6    | 系统管理员    | 3       | 2010-02-01 00:00:00 |                                                                                                    |         |
| 7    | 省局管理员    | 1       | 2010-02-01 00:00:00 |                                                                                                    |         |
| 8    | 客户服务     | 10      | 2010-02-01 10:32:20 |                                                                                                    |         |
| 9    | 备案查看     | 1       | 2019-03-13 10:15:08 |                                                                                                    |         |
| 0154 | VIP访问    |         |                     |                                                                                                    |         |

## 3.9.4 备案用户管理

备案用户又为网站主办者,每 ICP 备案信息均对应唯一的网站主办者,点击左侧菜单 "系统用户管理"的子菜单"备案用户管理"(如下图所示)。

| Trunkey⁄创 | 旗®    | 基础资源支撑;               | 系 统   | 「「「「「「」」<br>「「「「」」<br>「「」」<br>「」」<br>「」」<br>「」」<br>「」」<br>「」 | 到<br>諸案状态 | 冷                   | CP/IP<br>ICP/IP<br>域名音案 | CDN音楽<br>S統管 | ?<br>理 使用森 | ■ <b>★</b><br>助 安全退出 |
|-----------|-------|-----------------------|-------|--------------------------------------------------------------|-----------|---------------------|-------------------------|--------------|------------|----------------------|
|           | « •   | 用户管理                  |       |                                                              |           |                     |                         | 😤 您的位置:首页»   | 管理中心> 用户   | 管理 爹刷新               |
|           | 0 备案  | 田白列表                  |       |                                                              |           |                     |                         | 会 高级被索       | - 新僧用白 所   | 有用户送型 ▼              |
|           | 编号    | 用户名                   | 用户类型  | 备案数                                                          | 关联ID      | 创建时间                | 上次登录                    | 登录来源         | 状态         | 操作                   |
| A 各案用户管理  | 30926 |                       | 网站代理商 | 0                                                            |           | 2019-05-20 17:11:19 | 未知                      | 未知           | 启用 🛚       |                      |
| 🍚 系统备份还原  | 30925 |                       | 网站代理商 | ñ                                                            |           | 2019-05-20 13:40:51 | <b>未</b> 知              | 未知           | 启田 11      |                      |
| 📙 创旗有问心答  |       |                       |       |                                                              |           |                     | + /m                    | + //         |            |                      |
| 🗸 系统在线升级  | 30924 |                       | 网站代理商 | 0                                                            |           | 2019-05-20 13:38:46 | 未知                      | 木知           | □ □ □ □    |                      |
| 🚊 系统日志    | 30923 |                       | 网站主办者 | 0                                                            |           | 2019-05-18 23:06:49 | 2019-05-18 23:06:49     | 114.80.193.8 | 启用 Ⅱ       |                      |
| 💄 账号管理    | 30922 |                       | 网站代理商 | 0                                                            |           | 2019-05-17 22:24:46 | 未知                      | 未知           | 启用 🛚       |                      |
|           | 30921 | Determine             | 网站主办者 | 1                                                            |           | 2019-05-17 17:07:29 | 未知                      | 未知           | 启用         |                      |
|           | 30919 |                       | 网站代理商 | Ū                                                            |           | 2019-05-17 15:42:51 | 未知                      | 未知           | 启用         |                      |
|           | 30918 |                       | 网站代理商 | 0                                                            |           | 2019-05-17 15:39:51 | 2019-05-17 15:39:51     | 114.80.193.8 | 启用         |                      |
|           | 30917 | and the second second | 网站代理商 | 0                                                            |           | 2019-05-17 09:31:12 | 未知                      | 未知           | 启用         |                      |

## 3.10 系统参数设置

## 3.10.1 省管局接口通迅参数设置

根据省管局提供的接口配置参数设置系统接口参数,点击顶部快捷菜单(如下图所示)。

| Trunkey创                                                         | <mark>樓</mark> ® 基础资源支 | 煤系统 <sup>欢迎光路,裹</sup> | 棘的 <mark>。</mark> 「咳号没置<br>页  公共查询  令 | 割<br>諸案状态 | 合直             | ICP/IP      | 城名音集       | CDN音案    | <b>※</b><br>系統管理 | ?<br>使用帮助 | ¥<br>安全退出 |
|------------------------------------------------------------------|------------------------|-----------------------|---------------------------------------|-----------|----------------|-------------|------------|----------|------------------|-----------|-----------|
|                                                                  | 《 • ICP系统参数设计          | 5                     |                                       |           |                |             | 6          | 您的位置:首页。 | 管理中心 > IC        | P系统参数设置   | 参刷新       |
| 🛱 系统设置管理                                                         |                        | 段置 邮件服务器              | 备案信息监测                                | 备实设置      | 系统设置           | SFTP设置      | 短信设置       | 监管参数设置   |                  |           |           |
| <ul> <li>&gt;&gt; ICP/IP参数设置</li> <li>&gt;&gt; 系统类型设置</li> </ul> | 省系统ICP报备接口地址           | The second second     |                                       |           | 请填写省系统ICP      | R备接口地址      |            |          |                  |           |           |
| >> 管局核验接口                                                        | 省系统IP报备接口地址            |                       |                                       |           | 请填写省系统IP报      | 备接口地址       |            |          |                  |           |           |
| <ul> <li>※ 使用向导设置</li> <li>※ 信息平台管理</li> </ul>                   | 省系统备案状态查询地址            |                       |                                       |           | 请填写省系统备案状态查询地址 |             |            |          |                  |           |           |
| >> 邮件模板管理                                                        | 报备单位标识                 |                       |                                       | 请填写贵公司的IS | P代码号           |             |            |          |                  |           |           |
| ≫ 备案数据导入                                                         | 通迅用户名称                 |                       |                                       |           | 请填写贵公司注册       | 为ISP证的公司名称  | R          |          |                  |           |           |
| 🔒 管理员管理                                                          | 身份认证密码                 |                       |                                       |           | 请填写身份认证密       | 码,省管局提供的    | 接口通迅密码     |          |                  |           |           |
| 🦀 备案用户管理                                                         | 加密算法                   | ◎ 不进行加密, 明文传输         | ● AES CBC加密算                          | 法         |                |             |            |          |                  |           |           |
| 🧐 系统备份还原                                                         | 教掘加密密钥                 |                       |                                       |           | 请填写数据加密密       | 铜           |            |          |                  |           |           |
| 📄 创旗有问必答                                                         | 加密察钮偏终带                |                       |                                       |           | 诸道军加察察组倡       | 12日         |            |          |                  |           |           |
| 👼 系统在线升级                                                         |                        |                       |                                       |           | M-H-SOREE MIN  | 17 H        |            |          |                  |           |           |
| 🛱 系统日志                                                           | 昭希算法                   | ● HD5哈希算法             |                                       |           |                |             |            |          |                  |           |           |
| 3. 账号管理                                                          | 压缩格式                   | ZIP压缩格式               |                                       |           |                |             |            |          |                  |           |           |
| ×                                                                | 备案系统ICP接口版本            | 1                     |                                       |           | 请填写备案系统IC      | P接口版本,如V.0: | 2.01;V.3.0 |          |                  |           |           |

参数填写说明如下:

省系统企业报备服务接口地址:企业侧系统向省管局报备数据的接口地址。

省系统企业状态查询接口地址:企业侧系统向省管局查询备案状态的接口地址。

报备单位标识:贵公司的 ISP 代码号,信产部公共查询的 IP 报备单位查询对应 ISP 代码号。

通迅用户名称:贵公司在 ISP 证书上的公司名称。

通迅用户密码:省管局提供的接口进行通迅的身份认证密码。

加密算法:选择报备时通迅数据是否加密,默认选择 AES CBC 加密算法传输。

加密密钥:数据加密密钥。

加密密钥偏移量:数据加密密钥偏移量。

压缩格式:报备数据时进行压缩上交。

**备案系统接口版本:**根据版本号。

数据同步模式:设置上报数据时使用自动模式或手工模式。

其它参数说明如下:

**企业上报数据的服务器 IP 地址:** 安装企业侧系统的服务器 IP, 需经管局授权后才能通迅 **文件传输起始序号:** 默认为 1。

#### 3.10.2系统参数设置

系统参数设置包括公司名称、网站备案号、公司地址等系统相关参数的设置。

| Trunkey创え                                                           | <b>真</b> 图 基础资源支 | 祥 系 统  変建地態 , 等敬的 創 ● 残号役割                                                                                                    |
|---------------------------------------------------------------------|------------------|----------------------------------------------------------------------------------------------------|
|                                                                     | 《 • ICP系统参数设置    |                                                                                                    |
| ₩ 系统设置管理                                                            | 通讯没管 企业的         | 5日 新任期经经 音奏信息监测 音奏记音 SIGHI SIGHI SI |
| ≫ ICP/IP参数设置                                                        |                  |                                                                                                    |
| >> 系统类型设置                                                           | 公司名称             |                                                                                                    |
| >> 管局校验接口                                                           |                  |                                                                                                    |
| >>> 使用向导设置                                                          |                  | Templeon Al An Huke to the co                                                                                                    |
| >> 信息平台管理                                                           | 网站1060           | 11 BH REYEL 然外 参端具体文件示抗                                                                                                    |
| <ul> <li>&gt;&gt; 即中操恢管理</li> <li>&gt;&gt; 各安約信号&gt;&gt;</li> </ul> |                  | 选择文件 未选择任何文件 请上传贵公司的网站L030大小在118以内                                                                                                    |
|                                                                     | 经营许可证号           |                                                                                                    |
| 🔒 管理员管理                                                             |                  |                                                                                                    |
| 🦀 奋窕用户管理                                                            | 许可证扫描图           | <b>选择文件 未选择任何文件</b> 请上传经营许可证扫描图大小在1188以内                                                                                                    |
| 📑 系统备份还原                                                            |                  |                                                                                                    |
| 📕 创旗有问必答                                                            | 网站备案号            |                                                                                                    |
| 🗸 系统在线升级                                                            | 公司地址             |                                                                                                    |
| 🛱 系统日志                                                              |                  |                                                                                                    |
| 3 账号管理                                                              | 邮政编号             |                                                                                                    |
|                                                                     | 服务热线             |                                                                                                    |

#### 3.10.3 邮件服务器参数设置

在系统参数设置第三个分页为邮件服务器设置,设置邮件服务器用于网站主办者忘记密 码时发送重置信、备案报备案返回提醒等功能。

| Trunkey⁄创参                                                   | <b>旗®</b> 基础资源 | 原支撑系统 <sup>欢迎光临,霞</sup><br>公司前 | 藏的。<br>「陈号没置」<br>页 公共查询 备案状态 |                        | 日本<br>P/IP 域名备実 | CDN<br>な<br>た<br>た<br>た<br>の<br>な<br>よ<br>に<br>西<br>、<br>の<br>た<br>の<br>で<br>、<br>、<br>系<br>、<br>系<br>の<br>、<br>の<br>、<br>の<br>の<br>の<br>、<br>の<br>の<br>の<br>、<br>の<br>の<br>の<br>の<br>の<br>の<br>の<br>の<br>の<br>の<br>の<br>の<br>の | <b>?</b> ×<br>使用帮助 安全退出 |
|--------------------------------------------------------------|----------------|--------------------------------|------------------------------|------------------------|-----------------|----------------------------------------------------------------------------------------------------|-------------------------|
|                                                              | 《 • ICP系统参数    | 数设置                            |                              |                        | <u>6</u>        | 您的位置:首页>管理中心>:                                                                                                    | ICP系统参数设置 参刷新           |
| 🛱 系统设置管理                                                     | 通迅设置           | 企业设置 邮件服务器                     | 各案信息监测 各案设置                  | 系统设置SF                 | -TP设置 短信设置      | 监管参数设置                                                                                                    |                         |
| ≫ ICP/IP参数设置                                                 | 请函置SMTP 作为邮件制  | 服务器 , 如果不填写下述项目将尝证             | 就用本机SMTP发信,对于Windows服务       | 各器确必须填写。               |                 |                                                                                                    |                         |
| <ul> <li>&gt;&gt; 系统类型负置</li> <li>&gt;&gt; 管局核验接口</li> </ul> | 邮件服务器          |                                | [请填写SWIP发送邮件服务器地址            | 勿[]nail. trunkey. con] |                 |                                                                                                    |                         |
| >> 使用向导设置                                                    | 加密连接 (SSL)     | ●否 ◎是                          |                              |                        |                 |                                                                                                    |                         |
| >> 信息平台管理<br>>> 邮件模板管理                                       | SHTP端口         |                                | [邮箱服务器的端口,默认是25,:            | SZL中993]               |                 |                                                                                                    |                         |
| >> 香宾数据导入                                                    | 邮箱认证账号         |                                |                              |                        |                 |                                                                                                    |                         |
| 🔒 管理员管理                                                      | 邮箱认证密码         |                                |                              |                        |                 |                                                                                                    |                         |
| 🦀 备案用户管理                                                     |                |                                |                              |                        |                 |                                                                                                    |                         |
| 3 系统备份还原                                                     | 发件邮箱地址         |                                |                              |                        |                 |                                                                                                    |                         |
| 📕 创旗有问必答                                                     | 邮件编码           | ● 简体中文 ○ 国际化编码(u)              | t£8) 🤍 繁体中文                  |                        |                 |                                                                                                    |                         |
| 🟯 系统在线升级                                                     | 测试邮件地址         |                                | 发送测试邮件                       |                        |                 |                                                                                                    |                         |
| <b>范</b> 系统日志                                                |                |                                |                              | 确认                     |                 |                                                                                                    |                         |
| 🧕 账号管理                                                       |                |                                |                              |                        |                 |                                                                                                    |                         |

## 3.10.4 备案信息监控设置

在系统参数设置第四个分页为备案信息监控,分为检测备案探针与创旗信息安全墙。可 通过此设置备案监控策略(如下图所示)。

| Trunkey⁄创术    | <b>旗</b> ® 基础资源支 | . 排系统 XXE光路,高致的。 原导校型 济 资本 日本 化 化合称 化合称 化合称 化合称 化合称 化合称 化合称 化合称 化合称 化     |
|---------------|------------------|---------------------------------------------------------------------------|
| 6             | 《 • ICP系统参数设置    |                                                                           |
| 举系统设置管理       | 通迅设置 企业          | 没置 邮件服务器 名名信息先现 音素设置 系统设置 SFTP设置 短信设置 监管参数设置                              |
| >> ICP/IP参数设置 | 0.4003.8251      |                                                                           |
| >> 系统类型设置     | が副名室復知           | 通过方体田的能态等实效控制本约测维尔域反态常性术、进行"经测能态等"管理。                                     |
| ※ 使用向导份要      | 11 元月末休月         | 0 小<br>- 20-2011/2011/195×503311-10201977/12341日日単の(1/2)-102011017798 日本。 |
| >> 信息平台管理     | 发现未备塞外理          | 通行援針労務選手 T が理                                                             |
| >> 邮件模板管理     | 完时检测备案           |                                                                           |
| >> 备案数据导入     |                  |                                                                           |
| 🔒 管理员管理       | 创旗信息安全信          | 通过方价物作自由今通过机 史中 》 据 夕洪行多宗经到 与实 均。                                         |
| 🦀 音変用户管理      |                  |                                                                           |
| 🍔 系統責任还原      | 大规小日来元年          |                                                                           |
| 📕 创旗有问必答      | 正时位则审亲           | ■ 是省局用                                                                    |
| 🗸 系统在线升级      |                  | 确认                                                                        |
| 🛱 系统日志        |                  |                                                                           |
| 🧯 账号管理        |                  |                                                                           |
|               |                  |                                                                           |

## 3.10.5 备案设置

| Trunkey创参                                                                                                    | <mark>羹</mark> ® 基础资源支 | ,撑系统 <sup>双迎光路,曹敬的。</sup> 医号役<br>公司首页 公共查询                                                                                                    | 査) 冷 □ ○ ○ ※<br>音型状态 直页 ICP/IP 成名首素 CDN音素 系統管理 | (?)         ×           使用報助         安全退出 |
|----------------------------------------------------------------------------------------------------|------------------------|----------------------------------------------------------------------------------------------------|------------------------------------------------|-------------------------------------------|
|                                                                                                    | 《 • ICP系统参数设计          | 貫                                                                                                    | 😤 您的位置:首页>管理中心> ICP                            | 系统参数设置 参刷新                                |
| ₩ 系统设置管理                                                                                                    | 通讯设置 企业                | 设置 邮件服务器 备案信息监测                                                                                                    | 各案13音 系统设置 SFTP设置 短信设置 监管参数设置                  |                                           |
| <ul> <li>&gt;&gt; ICP/IP参数设置</li> <li>&gt;&gt; 系统美型设置</li> </ul>                                                                                                    | 备案信息填写模式               | <ul> <li>完整模式</li> <li>简单模式</li> </ul>                                                                                                    |                                                |                                           |
| <ul> <li>&gt;&gt; 皆局核验接口</li> <li>&gt;&gt;&gt;&gt;&gt;&gt;&gt;&gt;&gt;&gt;&gt;&gt;&gt;&gt;&gt;&gt;&gt;&gt;&gt;&gt;&gt;&gt;&gt;&gt;&gt;&gt;&gt;&gt;&gt;&gt;&gt;&gt;</li></ul> | 墅认服务器被置地●              | 安徽         北京         重庆         電線           「方东         甘朮         「百         贵州           「河南         湖北         「河北         海南           三方丁         「古川         江方         「古川           三方百         近方         「古林         「百           「古百         近方         「古林         「百           「古百         近方         「古林         「三           「古百         近方         山京         「上海           「古西         二市         浙江 | 请选择设置默认服务器的置地点                                 |                                           |
| <ul> <li>▲ 音楽用户管理</li> <li>● 系统音台证用</li> <li>■ 创度有可必答</li> <li>■ 系统在送升级</li> <li>■ 系统在送升级</li> <li>■ 系统日志</li> </ul>                                                         | 网站语言类别●                | 中文爾体         中文繁体           ● 44万小语         • 由於六语           ● 41万克次语         蒙古语           ● 48月         ● 廿吉           ● 48月         ● 廿吉           ● 48月         ● 廿吉           ● 48月         ● 黄克           ● 百吉         • 法语           ● 457前语         酉 班子语           ● 457前语         酉 班子语                                                                                                    | 请选择至少一场到站语言类别                                  |                                           |
| 感 账号管理                                                                                                    | 填写完成是否确认               | ● 等待确认 🔍 直接审核                                                                                                    |                                                |                                           |

## 3.10.6 系统设置

在系统参数设置其它分页可对系统进行其它参数设置:系统会员超时设置、系统验证码、 日志、邮件提醒、备案状态查询模式等参数设置。其中备案状态查询模式是在选择"查询本 地库"时查询是否备案通过本地数据库来判断,这样查询备案状态速度比较快。选择"查询 信产部"时将通过备案状态查询接口进行查询,查询每个域名是否备案需通过信产部接口, 这样速度会慢一些,而且在频繁连接的情况下很容易被管局当作恶意连接。

| Trunkey⁄创 🕯            | <b>旗</b> ® 基础资源支 | 样系统 XIE光信,等款的 (100-15-15) 合 □ 100 100 × 100 × |
|------------------------|------------------|----------------------------------------------------------------------------------------------------|
|                        | 《 • ICP系统参数设计    | ▲ 您的位置:首页>管理中心> ICP系统参数设置 參刷新                                                                                                    |
| ₩ 系统设置管理               | 通讯设置 企业          | 公置 邮件服务器 备差信息监测 备金校置 <b>系统成</b> 者 SFTP设置 规信设置 监管参数设置                                                                                                    |
| >> ICP/IP参数设置          |                  |                                                                                                    |
| >> 系统类型设置              | 记住我是谁            | 保留                                                                                                    |
| >> 管局核验接口              | 容录수균             | (asiz) - 1,p+                                                                                                    |
| >> 使用向导设置              | 亚米云响             |                                                                                                    |
| >> 信息平台管理              | 异地登录开关           | © 开 <sup>●</sup> 关                                                                                                    |
| >> 邮件模板管理<br>>> 备案数据导入 | 应用系统预警值          | 0 × [按響值为0代表不好響]                                                                                                    |
| 🔒 管理员管理                | 验证代码显示           | ■用户登录 ■用户注册 ■ 备案状态查询                                                                                                    |
| 🦀 备案用户管理               | 登录邮件验证           | © # ®¥                                                                                                    |
| 3 系统备份还原               | 系绕日志级别           | 记录注意 • 及其以下级别的消息                                                                                                    |
| 📕 创旗有问必答               | 日志大小             | 保留最多 10 MB                                                                                                    |
| 🏯 系统在线升级               | 备份日志             | 当有空口志时,是否保留原曰志的备份? 🔲 是                                                                                                    |
| 🛱 系统日志                 | 邮件提醒             | ☑ 各案返回结果                                                                                                    |
| 🧕 账号管理                 | 备案状态查询模式         | ◎ 查询本地库 ● 查询工信部                                                                                                    |

## 3.10.7 SFTP 设置

| Trunkey创                                       | <mark>機</mark> ® 基础资源 | 支撑系统 <sup>欢迎北</sup> | 在,尊敬的 <mark>。</mark> jake (账号设<br>司首页  公共查询 <sup>—</sup> | 置]<br>音案状态 | 合面            | ICP/IP        | 「「「」」 | CDN音案   | <b>☆</b><br>系統管理 | ?<br>使用帮助 | ¥<br>安全退出 |
|------------------------------------------------|-----------------------|---------------------|----------------------------------------------------------|------------|---------------|---------------|-------|---------|------------------|-----------|-----------|
| -                                              | 《 • ICP系统参数i          | 设置                  |                                                          |            |               |               | 8     | 您的位置:首页 | >管理中心> IC        | P系统参数设置   | 参剧新       |
| 举系统投资管理                                        | 通迅设置 企                | 业设置 邮件服务            | 播 音案信息监测                                                 | 备实设置       | 系统设置          | SFTP设置        | 短信役置  | 监管参数设置  | 1                |           |           |
| → <u>元にP/IP</u> 参数後置<br>→ 系統美型役置               | SFTP主机名               |                     |                                                          |            |               |               |       |         |                  |           |           |
| >> 普局核验接口                                      | SFTP端口                |                     |                                                          | 请却         | 国写SPTP端口,如21  |               |       |         |                  |           |           |
| <ul> <li>※ 使用向导设置</li> <li>※ 信息平台管理</li> </ul> | SFTP用户名               |                     |                                                          |            |               |               |       |         |                  |           |           |
| >> 邮件模板管理                                      | SFTP密码                |                     |                                                          | 请均         | I写SFTP密码      |               |       |         |                  |           |           |
| >> 备案数据导入                                      | SFTP文件存放路径            |                     |                                                          | 请却         | 15万度入资源SFTP路径 | ,如/data/mysft | p/    |         |                  |           |           |
| 🔒 管理员管理                                        |                       |                     |                                                          |            | 确认            |               |       |         |                  |           |           |
| 🦀 备案用户管理                                       |                       |                     |                                                          |            |               |               |       |         |                  |           |           |
| ■ 系统备份还原                                       |                       |                     |                                                          |            |               |               |       |         |                  |           |           |
| 📔 创旗有问必答                                       |                       |                     |                                                          |            |               |               |       |         |                  |           |           |
| 👗 系统在线升级                                       |                       |                     |                                                          |            |               |               |       |         |                  |           |           |

## 3.10.8 短信设置

| Trunkey创               | 桡® 基础资     | - 孫 支 撑 系 统 <u>次進光槍,等税的8. (100-150)</u><br>公司直页 公共直領 留案状态 直页 ICP/IP 城名音案 CDN路索 系統管理 使用编码 安全退出 |
|------------------------|------------|-----------------------------------------------------------------------------------------------|
|                        | 《 • ICP系统参 | 参数设置                                                                                          |
| ★ 系统设置管理               | 通迅设置       | 企业设置 邮件服务器 音素信息监测 音素设置 系统设置 SFTP设置 型信砂雪 监告参数设置                                                |
| 》 系统美型设置               | 短信接口地址     | [请填写发送短信接口#21地址]                                                                              |
| >> 管局核验接口<br>>> 使用向导设置 | 用户名        |                                                                                               |
| ≫ 信息平台管理               | 用户密码       |                                                                                               |
| >> 邮件模板管理<br>>> 备案数据导入 | 短信签名       |                                                                                               |
| 🔒 管理员管理                | 测试手机号码     | 发送则其拒信                                                                                        |
| 🤷 备案用户管理               |            | 職认                                                                                            |
| 3 系统备份还原               |            |                                                                                               |

## 3.10.9 监管参数设置

| Trunkey创                                       | <mark>旗</mark> ® 基础资源 | 象 支 撑 系 统 <sup>次迎光曲,喜敬的 ●</sup> ●  「账号设置]<br>公司首页   公共查询   备集状态 | ☆ ご (CP/IP 成名省変 CD/N省変 気気信重 使用権助 安全退出 |
|------------------------------------------------|-----------------------|-----------------------------------------------------------------|---------------------------------------|
|                                                | 《 • ICP系统参数           | 教设置                                                             | 😤 您的位置:首页>管理中心> ICP系统参数设置 📀刷新         |
| ₩ 系统设置管理                                       | 通迅设置                  | 企业设置 邮件服务器 音変信息监测 音家设置                                          | I 系统设置 SFTP设置 经信贷置 监管委员设置             |
| >> ICP/IP美國侵查                                  | 管局侧监管上报地址             |                                                                 | 请填写管局则监管上报地址                          |
| >> 管局核验接口                                      | 企业侧接口地址               |                                                                 | 请填写企业则接口地址,提供给管局则请求本系统始接口             |
| <ul> <li>※ 使用同导设置</li> <li>※ 信息平台管理</li> </ul> | 企业10                  |                                                                 | 请填写部系统下发的企业10                         |
| >> 邮件模板管理                                      | 管局接口认证密码              |                                                                 | 请填写认证密码,省管局提供的接口通迅认证密钥                |
| >> 音案数据导入                                      | 证书密码                  |                                                                 | 请填写证书密码                               |
| ☐ 管理员管理                                        | 企业私钥证书                | 选择文件 未选择任何文件 请上传pkcs12格牙                                        | 式的证书文件                                |
| AA 备案用户管理                                      | 企业私钥证书路径              |                                                                 |                                       |
| 🌐 系統备份还原                                       | 管局公钥证书                | 选择文件 未选择任何文件 请上传pen格式的                                          | 瘤局公钥文件                                |
| 📕 创旗有问必答                                       | 管局公钥证书路径              |                                                                 |                                       |
| 👗 系统在线升级                                       | 指令邮件通知                | ●否 ◎是                                                           |                                       |
| 1 系统日志                                         | ICP监管负责人邮箱            |                                                                 | 配置指令邮件通知时,该项必填                        |

上海创旗天下科技股份有限公司版权所有 第 33页/共 38页 上海市宝山区逸仙路 2816 号 A 栋 13F TEL

33页/共 38页 TEL: 021-51695858 创旗: www.trunkey.com FAX: 021-51685252

## 3.10.10 系统类型设置

系统类型设置内容(如下图所示)。

| Trunkey⁄创     | ▲ 小黄源支撑系统 X22光能,等数的上层 除导设置)<br>公司前页 公共重角 會點比 | ☆<br>首页 ICP/IP | 城名备案 | CDN音楽 系統管理    | 2 ×<br>使用報助 安全退出     |
|---------------|----------------------------------------------|----------------|------|---------------|----------------------|
|               | 《 • 系统类型设置                                   |                |      | 😤 您的位置:首页>管理4 | 中心>系统类型设置 💈刷新        |
| 🛱 系统设置管理      |                                              |                |      |               |                      |
| >> ICP/IP参数设置 | 查找:                                          |                |      |               | 网站用途 ▼               |
| >> 系统类型设置     | 名称                                           | <b>縱</b> 值     | 状态   | 排序            | 操作                   |
| >> 管局核验接口     |                                              | 1              | ~    | 1             |                      |
| >> 使用向导设置     | NUMBER OF STREET                             | 2              | ~    | 2             |                      |
| >> 信息平台管理     |                                              | 3              | ~    | 3             |                      |
| >> 邮件模板管理     |                                              | 4              | 1    | 4             |                      |
| >> 备案数据导入     | 10000                                        | 5              | 1    | 5             |                      |
| 🔒 管理员管理       |                                              | 6              |      | 6             |                      |
| Å 备案用户管理      | Const Billion                                | 7              |      | 7             |                      |
| 🎒 系统备份还原      |                                              |                |      |               | 运 tu                 |
| 📕 创旗有问必答      |                                              |                |      |               | 13 <sup>th</sup> JOH |
| 👗 系统在线升级      | 共 7 条 当前第 1 /1 页, 每页 20                      |                |      |               | NAPH                 |
|               |                                              |                |      |               |                      |

## 3.10.11 管局核验接口

管局核验接口内容(如下图所示):

| Trunkey⁄创                | <b>旗</b> ® | 、础资源支撑系统 <sup>欢迎光临,尊敬</sup><br>公司首页 | 始ま (外号役型) (外号役型) (スメ連省) 音変状态 首页 ICP/IP ま |                    | 後用報助         安全退出 |
|--------------------------|------------|-------------------------------------|------------------------------------------|--------------------|-------------------|
|                          | - ~ • 核    | 验单上报省管局                             |                                          | 😤 您的位置:首页>管理中心> 核验 | 单上报省管局 🛸刷新        |
| ☆ 系统设置管理<br>≫ 1CP/IPを数设置 | 省管局上报档     | 验单接口列表                              |                                          |                    | 所有省管局 🔻           |
| >> 系统类型设置                | 编号♡        | 省管局URL                              | ISP接入商名称                                 | 管局所在省              | 操作                |
| → 管局核验接口                 | 4          |                                     |                                          | 上海市                |                   |
| >> 使用向导设置                | 2          |                                     |                                          | 广东省                |                   |
| >> 信息平台管理<br>>> 邮件模板管理   | 共2条当前      | 第 1 /1 页 , 每页 20                    |                                          |                    | ични              |
| >> 音集数据导入                |            |                                     |                                          |                    |                   |
| 🔒 管理员管理                  |            |                                     |                                          |                    |                   |
| 🦀 备案用户管理                 |            |                                     |                                          |                    |                   |
| 🍔 系统备份还原                 |            |                                     |                                          |                    |                   |

## 3.10.12 使用向导设置

为加强备案系统的使用,在此可针对每个页面单独设置"使用向导",用于注明该页面的流程和说明。

| Trunkey创                  | <b>旗</b> ® 基 | 础资源支撑系统    | 交迎光術,尊敬的。<br>公司首页 公共查询 骨索状态 |    | こ                   | CDN音楽<br>系統管理  | ② ×<br>使用帮助 安全退出 |
|---------------------------|--------------|------------|-----------------------------|----|---------------------|----------------|------------------|
|                           | 《 ● 使用       | 向导设置       |                             |    |                     | 😤 您的位置:首页>管理中。 | 心> 使用向导设置 🤹刷新    |
| ✿ 系统反置管理<br>>> ICP/IP参数设置 | ●使用向导列:      | 表          |                             |    |                     | -₩新増管          | 理向导 🚽新增用户向导      |
| >> 系统类型设置                 | 编号♡          | 模块         | 应用平台                        | 状态 | 创建时间                |                | 操作               |
| >> 管局総验接口                 | 9            | 新增接入信息     | 用户平台                        | 关闭 | 2010-06-17 14:07:19 |                |                  |
| >> 使用向导设置                 | 8            | 新增网站信息     | 用户平台                        | 关闭 | 2010-06-17 14:05:48 |                |                  |
| >> 信息平台管理                 | 7            | 新增备案信息     | 用户平台                        | 关闭 | 2010-06-17 14:00:31 |                |                  |
| >> 那件模做管理<br>>> 备案数据导入    | 6            | 等待上交信息     | 管理平台                        | 关闭 | 2010-06-17 13:21:52 |                |                  |
| 🔒 管理员管理                   | 5            | 等待核实信息     | 管理平台                        | 关闭 | 2010-06-17 13:19:38 |                |                  |
| 📥 音案用户管理                  | 4            | 等待确认信息     | 管理平台                        | 关闭 | 2010-06-17 13:15:42 |                |                  |
| 🥃 系统备份还原                  | 3            | 新增接入信息     | 管理平台                        | 关闭 | 2010-06-17 13:10:30 |                |                  |
| 📔 创旗有问必答                  | 2            | 新增网站信息     | 管理平台                        | 关闭 | 2010-06-17 13:08:46 |                |                  |
| 🗸 系统在线升级                  | 1            | 备案首页       | 管理平台                        | 启用 | 2010-06-17 13:01:13 |                |                  |
| 1 系统日志                    | 共9条当前第       | 1 /1页,每页20 |                             |    |                     |                | к + + н          |

### 3.10.13 备案数据导入

将省管局下发的二期备案数据导入企业侧系统。该操作不会上报数据,因为省管局系统 已完成数据迁移工作。所有主要是将数据导入该企业侧系统内进行备案变更、注销等备案操 作。

导入数据格式说明:上传的导入文件必须是ZIP压缩的文件,该压缩包可包含多级目录、多 个XML文件。如管局下发的数据为RAR格式,您可以使用WinRAR软件进行解压后,整理好 要上传的XML文件后。再对整个目录进行压缩为ZIP格式。

#### 操作说明:

1. 点击左侧菜单"系统设置管理"。

2. 点击子菜单"备案数据导入"链接,进入备案数据导入管理页面。

| Trunkey⁄创                                    | 旗® 基础   | 太迎光信,尊敬的▲●                                                                                                    |              | ●          ★         ↓         用報助         会全退出 |
|----------------------------------------------|---------|----------------------------------------------------------------------------------------------------|--------------|-------------------------------------------------|
| -                                            | « •     |                                                                                                    | 😤 您的位置:首页>管理 | 四中心> > 🧐新                                       |
| ■ 系统设置管理<br>>> ICP/IP参数设置                    | ●备案数据导入 |                                                                                                    |              | 全省家文件管理                                         |
| >> 系统美型设置<br>>> 管局校验接口<br>>> 使用向导设置          | 导入说明    | 1、导入数据格式必须为20 格式,音管用下发的数据为RAR格式通先解压,再直接将相压整个文件夹压缩为20 格式。<br>2、导入数据格式主要针对信户部工现系统下发的音盘数据迁移至本企业创系统。<br>3、音禽数据让大时提交后请向心等待,请不要重复选择导入音禽,以免覆盖已经变更的音禽数据。 |              |                                                 |
| >> 信息平台管理<br>>> 邮件模板管理                       | 新上传备案文件 | ▲建築文件 未送客任何文件<br>如果导入文件小于或器于10MB时,可以送客本地上传文件进行导入,上传ZIPIB成文件支持多个XML文件、多级目                                                                         |              |                                                 |
| >> 音変数据导入                                    | 口上此冬安立外 | 文件名称         文件大小         创建时间           没有上传四种抗的奋禽文件。                                                                                           | 8            | 操作                                              |
| 🐣 备案用户管理<br>🍚 系统备份还原                         | 已上夜前亲又叶 | 如果导入文件大于10MB时,忽可重建上传到/server/abchosting/www/ibmmms/www.root/upload/,青道辉文化                                                                        | #名称进行导入。     |                                                 |
| <ul> <li>創旗有问必答</li> <li>墨 系统在线升级</li> </ul> |         | 術队」「超日                                                                                                    |              |                                                 |
| 1 系统日志                                       |         |                                                                                                    |              |                                                 |

上海创旗天下科技股份有限公司版权所有 第35页/共38页 上海市宝山区逸仙路2816号A栋13F TEL

5 35页/共 38页 TEL: 021-51695858

创旗: www.trunkey.com FAX: 021-51685252

- 根据文件大小可选择新上传备案文件导入、已上传备案文件导入,新上传备案文件是指 文件小于或等于10MB时,已上传备案文件时指大于10MB的文件,您可选择直接上传 到服务器备案文件目录进行导入。
- 导入数据确认后,数据量比较大时操作会比较慢,所以请不要重复提交或关闭窗口,耐 心等待提示"已经成功导入备案数据!"。

#### 3.10.14 系统在线升级

备案系统在后期使用中提供定制功能扩展、信产部扩展等功能时,通过该功能可以进行在线升级。

| Trunkey⁄创 | 携® 基础                   | 资源支撑系统               | 双迎光陷,尊敬的。 | 合<br>首页 ICP/IP      | 城名音樂      | CDN音楽<br>Six管理    | ?<br>使用帮助 | ¥<br>安全退出 |
|-----------|-------------------------|----------------------|-----------|---------------------|-----------|-------------------|-----------|-----------|
|           | <ul> <li>系统在</li> </ul> | 线升级                  |           |                     | 🐣 您的位置:首见 | 页>管理中心> ICP系统参数设置 | > 系统在线升级  | 参剧新       |
| 🛱 系统设置管理  |                         |                      |           |                     |           |                   |           |           |
| 🔒 管理员管理   | ◎系统升级摘要                 |                      |           |                     |           |                   |           |           |
| 🦀 备案用户管理  | 授权接入商编号                 | 849                  |           |                     |           |                   | 80        | 重新授权      |
| ■ 系统备份还原  | 当前版本号                   | Trunkey V3.1.2018122 | 28        |                     |           |                   | Ø         | 重新升级      |
| ■ 创始右间心态  | 更新版本号                   | 系统已经升级到最新版2          | 4         |                     |           |                   |           |           |
|           | 0 Echiles M T           | h                    |           |                     |           |                   |           |           |
| 👪 系统任银升级  | 文社 复数                   | 8                    | 文件主人      | 创建时间                |           |                   | 操作        |           |
| 10 系统日志   | 20110                   |                      | 7.08.WB   | 2019-04-28 13:45:44 |           |                   |           |           |
| 💄 账号管理    |                         |                      |           |                     |           |                   |           |           |

## 3.11 ICP 备案备案状态查询

根据省管局提供的备案查询接口对备案状态进行查询,点击顶部快捷菜单"备案状态" (如下图所示)。

| Trunkey创    | <b>旗</b> ® 基础资源 | 支撑系统 <sup>实现光路,事欲的</sup>                            | 城名备業 | CDN奋震<br>S統管理  | ?<br>使用帮助   5 | <b>×</b><br>定全退出 |
|-------------|-----------------|-----------------------------------------------------|------|----------------|---------------|------------------|
|             | 《 ● 备案状态查询      |                                                     | ć    | 🐣 您的位置:首页>管理中心 | » 备粜状态查询 🧔    | 刷新               |
| 🔽 ICP备案代录   |                 |                                                     |      |                |               |                  |
| 🚅 ICP备案管理   | ●填写ICP备案查询      |                                                     |      |                |               |                  |
| 🖾 ICP备案查询   |                 | ◎ 网站域名                                              |      |                |               |                  |
| 🐥 备窯历史信息    |                 |                                                     |      |                |               |                  |
| 📕 未备案网站管理   |                 | ● 申亚甲亚组织机构化构组写构<br>● 事业法人证号码                        |      |                |               |                  |
| 12、黑名单查询    | 查询选项:           | <ul> <li>● 军队代号号码</li> <li>● 社会团体社团法人证号码</li> </ul> |      |                |               |                  |
| 👗 音案校查管理    |                 | <ul> <li>● 护照号码</li> <li>● 室官证号码</li> </ul>         |      |                |               |                  |
| 👼 ICP音案寄码验证 |                 | ● 政府机关下的组织机构代码证号<br>● 社会同社工会组织机构代码证号                |      |                |               |                  |
| ಿ 音案信息通知    |                 |                                                     |      |                |               |                  |
| 👼 接入资源数据    |                 | ◎企业下的组织机构代码证号                                       |      |                |               |                  |
| 📮 ICP指令管理   | 查询内容:           | 请请写查询内容                                             |      |                |               |                  |
| 📑 IP音案管理    |                 | 查找重置                                                |      |                |               |                  |

上海创旗天下科技股份有限公司版权所有 第36页/共38页 上海市宝山区逸仙路2816号A栋13F TEI

5 36页/共 38页 TEL: 021-51695858 创旗: www.trunkey.com FAX: 021-51685252

## 3.12 系统管理日志

| Trunkey⁄创 | <b>摄</b> ® 基础资源;                           | 支撑系统 💭 🖓 | 3,尊敬的 <mark>。</mark> 陈号没置)<br>可首页  公共查询 <b>备</b> 案状态 | 合<br>首页 ICP/IP      | ● ×<br>成名音楽 CDN音楽 系統音 | <b>?</b><br>理 使用帮助 | <b>×</b><br>安全退出 |
|-----------|--------------------------------------------|----------|------------------------------------------------------|---------------------|-----------------------|--------------------|------------------|
|           | 《 • 系统管理日志                                 |          |                                                      |                     | 😤 您的位置:首页>管理          | 中心> 系统管理日          | 志 参刷新            |
| 🐕 系统反置管理  |                                            |          |                                                      |                     |                       |                    |                  |
| 🔒 管理员管理   | ◎摘要                                        |          |                                                      |                     |                       |                    |                  |
| 🛃 备案用户管理  | 在线用户                                       |          |                                                      | 6个                  |                       |                    |                  |
| 🚔 无体条心环阵  | 安全日志                                       |          |                                                      | 102988条             |                       |                    |                  |
|           | 操作日志                                       |          |                                                      | 98515錄              |                       |                    |                  |
| ■ 创旗有问必答  | 系统日志                                       |          |                                                      | 44783条              |                       |                    |                  |
| 🟯 系统在线升级  | ◎最近5个活动登录                                  |          |                                                      |                     |                       |                    |                  |
| 茵 系统日志    | 查找:                                        |          |                                                      |                     |                       |                    | >>更多             |
| 1 医号管理    | 用户名                                        | 类型       | 来凝IP                                                 | 创建时间                | 刷新时间                  | 状态                 |                  |
|           |                                            | 管理员      | ALC: NOT THE OWNER.                                  | 2019-05-21 13:34:48 | 2019-05-21 15:36:15   | 活动                 |                  |
|           |                                            | 网站主办者    |                                                      | 2019-05-21 15:31:20 | 2019-05-21 15:33:40   | 活动                 |                  |
|           |                                            | 网站主办者    | PROFESSION IN CONTRACTOR                             | 2019-05-21 13:07:40 | 2019-05-21 15:30:17   | 活动                 |                  |
|           |                                            | 网站主办者    | here the                                             | 2019-05-21 15:28:04 | 2019-05-21 15:29:05   | 活动                 |                  |
|           |                                            | 网站代理商    |                                                      | 2019-05-21 14:58:24 | 2019-05-21 14:58:32   | 活动                 |                  |
|           | <ul> <li>○最近5条安全日志</li> <li>查找:</li> </ul> |          |                                                      |                     |                       |                    | >>更多             |

## 3.13 备案文件管理

备案文件管理详细记录了备案数据导入、数据上传、数据下载过程。 每个备案文件都有对应的关联ID与详细描述。

| runkey⁄创  | 旗®         | 基础资源支撑系统 <sup>双迎光脸,1</sup><br>公司自 | 尊敬的 <mark>き</mark> 「「「「「「「」」<br>页 公共查询 | 设置) <b>者</b> 家状态 首  | р<br>д срля | 日本<br>成名音楽 CDM            |                   | 助 安全  |
|-----------|------------|-----------------------------------|----------------------------------------|---------------------|-------------|---------------------------|-------------------|-------|
|           | 《 ● 备      | 案通讯文件                             |                                        |                     |             | 盘 烟                       | 的位置:首页>管理中心> 备案通訊 | 文件 参刷 |
| ICP音鼎代录   |            |                                   |                                        |                     |             |                           |                   |       |
| ICP音案管理   | 伯旦         | 我要许科力物                            |                                        | Addapt 20           | TD          | ◎ 高级搜索 ● ● ● 入资<br>文件 久 注 | 如据 會上传同步 — 下载数据   | 所有音楽  |
| 【ICP音案查询  | 1328       | H#X/IT910                         | 大型                                     | 2019-05-21 15:40:04 | 1.0         | [基础代码]修改报备单位;             | 更多                | 2411  |
| 备黑历史信息    | 1207       |                                   | 下朝                                     | 2019-05-21 15:40:03 | _           | 「其础代码」修改报告单位:             | 百久                |       |
| 未备案网站管理   | - 1321<br> |                                   | 7.44                                   | 2010-05-01 15-00-04 |             | 「日本ののないない」の目的には、          | =                 |       |
| 黑名单查询     | 0 1326     |                                   | 7.8%                                   | 2018-05-21 15.20.04 |             | 「重要」の時」「除た、低量率」で、         |                   | L×    |
| 备案核查管理    | 1325       |                                   | 「虹                                     | 2019-05-21 15:00:03 |             | 1基础代码11%以报管单位:            | 史》…               |       |
| ICP音案密码验证 | 1324       |                                   | 下载                                     | 2019-05-21 14:50:03 |             | [基础代码]修改报备单位:             | 更多                | Là    |
| 音案信息通知    | 1323       |                                   | 下载                                     | 2019-05-21 14:40:02 |             | [基础代码]新增报备单位:             | 更多                |       |
| 接入资源数据    | 1322       |                                   | 下载                                     | 2019-05-21 13:00:02 |             | [修改网站黑名单]                 | 更多                |       |
| ICP指令管理   | 1321       |                                   | 下載                                     | 2019-05-21 12:40:03 |             | 〔新增网站黑名单`                 | 更多                |       |
| IP备案管理    | 1320       |                                   | 下载                                     | 2019-05-21 12:00:03 |             | 【新增主体黑名单、「++;             | 更多                |       |
| IP核查结果    | 1319       |                                   | 下载                                     | 2019-05-21 11:40:02 | 19714       | [更新备案]                    | 更多                |       |
| 备案通讯文件    | 1318       |                                   | 下载                                     | 2019-05-21 11:00:03 | 21466       | 〔更新备素                     | 更多                |       |

上海创旗天下科技股份有限公司版权所有 第37页/共38页 上海市宝山区逸仙路 2816 号 A 栋 13F

创旗: www.trunkey.com TEL: 021–51695858 FAX: 021–51685252

## 3.14 账号信息管理(修改密码)

| Trunkey 創 務 ® 基 始 資 源 支 撑 系 统 文思光篇,尊敬的处: 『承号投置』 🏠 🗁 🚔 🔩 🛠 🧟 🗶 🗶 🗶 🖉 🗶 🗶 🖉 🗶 🗶 🖉 🗶 🖉 🗶 🖉 🗶 🖉 🗶 🖉 🗶 🖉 🗶 🖉 🗶 🖉 🗶 🖉 🗶 🖉 🗶 🖉 🗶 🖉 🗶 🖉 🗶 🖉 🗶 🖉 🗶 🖉 🗶 🖉 🗶 🖉 🗶 🖉 🖉 🖉 🖉 🗶 🖉 🖉 🖉 🖉 🖉 🖉 🖉 🖉 🖉 🖉 🖉 🖉 🖉 |           |                                                                                                    |                                |  |  |  |  |  |  |  |  |
|----------------------------------------------------------------------------------------------------|-----------|----------------------------------------------------------------------------------------------------|--------------------------------|--|--|--|--|--|--|--|--|
| 🛱 系统设置管理                                                                                                    | 《 • 账号    | 信息管理                                                                                                    | 🛃 認約位置:首页>管理中心> 账号信息管理 🏀 刷新    |  |  |  |  |  |  |  |  |
| 🔒 管理员管理                                                                                                    | 管理名称 认证邮箱 |                                                                                                    | 清缜同愆的邮箱,该邮箱与登录账号关联,将用于身份认证     |  |  |  |  |  |  |  |  |
| AA 备案用户管理                                                                                                    | 原有密码      |                                                                                                    | 用户密码必须包括字母或数字<br>田白烟四少词句话字母或数字 |  |  |  |  |  |  |  |  |
| ■ 创旗有问必答                                                                                                    | 密码确认      | 1717 14722/7512317サー3484(サ)<br>適重繁結人以前した的表明                                                                                                    |                                |  |  |  |  |  |  |  |  |
| ■ 系統在线升级 ■ 系統日志 ▲ 账号管理                                                                                                    | 安全备注      | 因工信部输金系統行级后,以前有部分提供技速备金的非法人员现在无法进行备金温修,所以利用都确过于简单进行都确确则出于简单进行都确确则出行管盘。为约止这种事能发现在本系统,有广大客户提高备金系统变全财助:<br>1.系统管理员默认为 *admin*,清修改账号名称并将管理器捐修改复杂。<br>2. 创垦的各管理型账号满符管理器码也修改复杂。<br>3. 在 系统参数投票 的 "其它投票" 分页,开音各座系统用户登录的验证码功能。 |                                |  |  |  |  |  |  |  |  |
|                                                                                                    |           |                                                                                                    |                                |  |  |  |  |  |  |  |  |

上海创旗天下科技股份有限公司版权所有 第38页/共38页 上海市宝山区逸仙路 2816 号 A 栋 13F

创旗: www.trunkey.com TEL: 021-51695858 FAX: 021-51685252